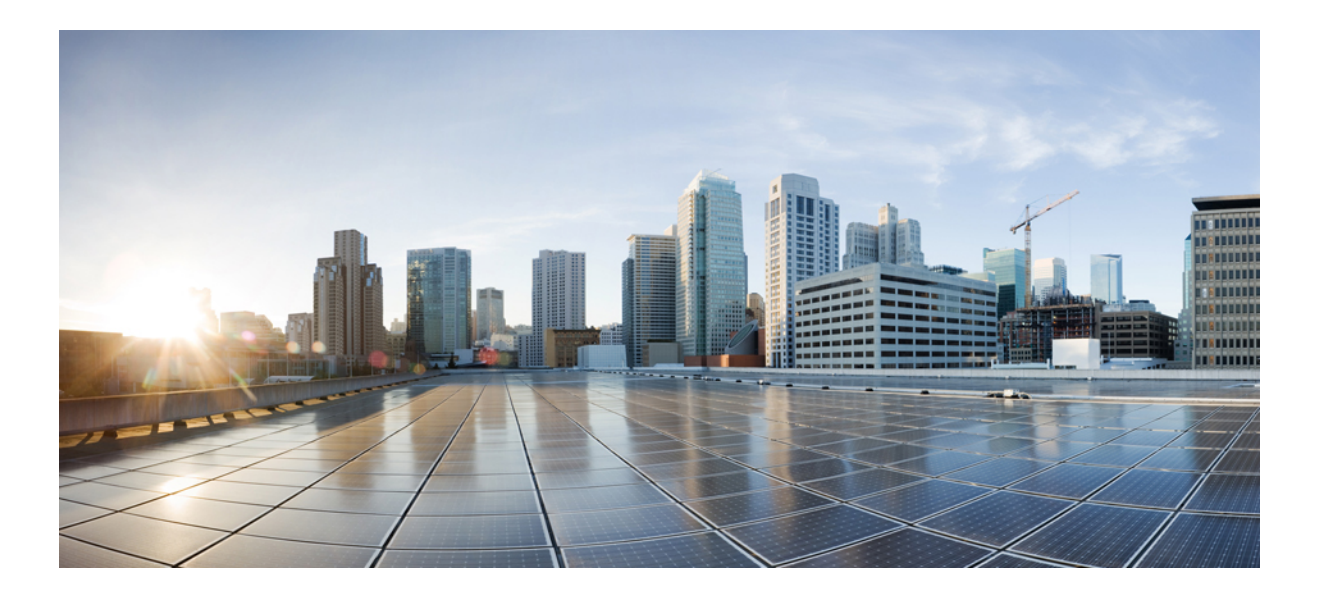

## Catalyst 2960-L シリーズ 24 ポートおよび 48 ポート スイッチ ハードウェア インストレーション ガイド

初版: 2016年09月28日

シスコシステムズ合同会社

〒107-6227 東京都港区赤坂9-7-1 ミッドタウン・タワー http://www.cisco.com/jp お問い合わせ先:シスココンタクトセンター 0120-092-255 (フリーコール、携帯・PHS含む) 電話受付時間:平日10:00~12:00、13:00~17:00 http://www.cisco.com/jp/go/contactcenter/ 【注意】シスコ製品をご使用になる前に、安全上の注意(www.cisco.com/jp/go/safety\_warning/) をご確認ください。本書は、米国シスコ発行ドキュメントの参考和訳です。リンク情報につきま しては、日本語版掲載時点で、英語版にアップデートがあり、リンク先のページが移動/変更され ている場合がありますことをご了承ください。あくまでも参考和訳となりますので、正式な内容 については米国サイトのドキュメントを参照ください。また、契約等の記述については、弊社販 売パートナー、または、弊社担当者にご確認ください。

このマニュアルに記載されている仕様および製品に関する情報は、予告なしに変更されることがあります。このマニュアルに記載されている表現、情報、および推奨 事項は、すべて正確であると考えていますが、明示的であれ黙示的であれ、一切の保証の責任を負わないものとします。このマニュアルに記載されている製品の使用 は、すべてユーザ側の責任になります。

対象製品のソフトウェア ライセンスおよび限定保証は、製品に添付された『Information Packet』に記載されています。添付されていない場合には、代理店にご連絡く ださい。

FCC クラス A 準拠装置に関する記述:この装置はテスト済みであり、FCC ルール Part 15 に規定された仕様のクラス A デジタル装置の制限に準拠していることが確認 済みです。これらの制限は、商業環境で装置を使用したときに、干渉を防止する適切な保護を規定しています。この装置は、無線周波エネルギーを生成、使用、また は放射する可能性があり、この装置のマニュアルに記載された指示に従って設置および使用しなかった場合、ラジオおよびテレビの受信障害が起こることがあります。 住宅地でこの装置を使用すると、干渉を引き起こす可能性があります。その場合には、ユーザ側の負担で干渉防止措置を講じる必要があります。

FCC クラス B 準拠装置に関する記述:この装置はテスト済みであり、FCC ルール Part 15 に規定された仕様のクラス B デジタル装置の制限に準拠していることが確認 済みです。これらの制限は、住宅地で使用したときに、干渉を防止する適切な保護を規定しています。本機器は、無線周波数エネルギーを生成、使用、または放射す る可能性があり、指示に従って設置および使用しなかった場合、無線通信障害を引き起こす場合があります。ただし、特定の設置条件において干渉が起きないことを 保証するものではありません。装置がラジオまたはテレビ受信に干渉する場合には、次の方法で干渉が起きないようにしてください。干渉しているかどうかは、装置 の電源のオン/オフによって判断できます。

- 受信アンテナの向きを変えるか、場所を移動します。
- 機器と受信機との距離を離します。
- 受信機と別の回路にあるコンセントに機器を接続します。
- 販売業者またはラジオやテレビに詳しい技術者に連絡します。

シスコでは、この製品の変更または改造を認めていません。変更または改造した場合には、FCC 認定が無効になり、さらに製品を操作する権限を失うことになります

The Cisco implementation of TCP header compression is an adaptation of a program developed by the University of California, Berkeley (UCB) as part of UCB's public domain version of the UNIX operating system. All rights reserved. Copyright © 1981, Regents of the University of California.

ここに記載されている他のいかなる保証にもよらず、各社のすべてのマニュアルおよびソフトウェアは、障害も含めて「現状のまま」として提供されます。シスコお よびこれら各社は、商品性の保証、特定目的への準拠の保証、および権利を侵害しないことに関する保証、あるいは取引過程、使用、取引慣行によって発生する保証 をはじめとする、明示されたまたは黙示された一切の保証の責任を負わないものとします。

いかなる場合においても、シスコおよびその供給者は、このマニュアルの使用または使用できないことによって発生する利益の損失やデータの損傷をはじめとする、 間接的、派生的、偶発的、あるいは特殊な損害について、あらゆる可能性がシスコまたはその供給者に知らされていても、それらに対する責任を一切負わないものと します。

このマニュアルで使用している IP アドレスおよび電話番号は、実際のアドレスおよび電話番号を示すものではありません。マニュアル内の例、コマンド出力、ネット ワークトポロジ図、およびその他の図は、説明のみを目的として使用されています。説明の中に実際のアドレスおよび電話番号が使用されていたとしても、それは意 図的なものではなく、偶然の一致によるものです。

Cisco and the Cisco logo are trademarks or registered trademarks of Cisco and/or its affiliates in the U.S. and other countries. To view a list of Cisco trademarks, go to this URL: http:// www.cisco.com/go/trademarks.Third-party trademarks mentioned are the property of their respective owners. The use of the word partner does not imply a partnership relationship between Cisco and any other company.(1110R)

© 2016 Cisco Systems, Inc. All rights reserved.

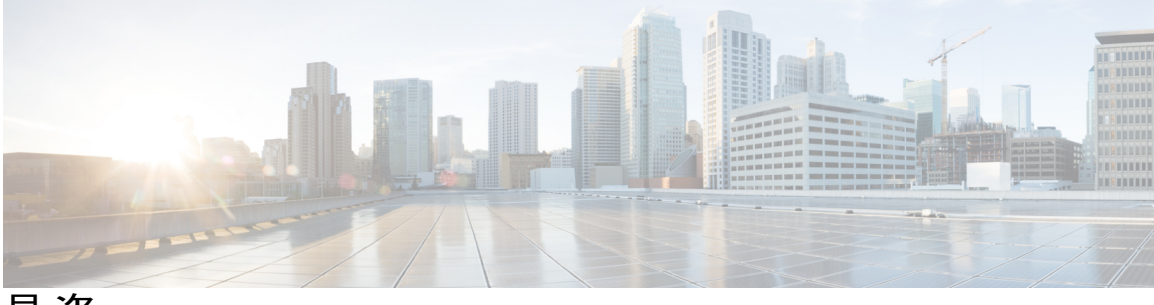

目 次

はじめに vii

表記法 vii

関連資料 ix

マニュアルの入手方法およびテクニカル サポート ix

#### 製品概要 1

スイッチのモデル 2 前面パネル 2 PoE ポート 4 10/100/1000 ポート 4 コンソールポート 4 USB タイプAポート 5 SFP モジュール スロット 6 LED 7 システム LED 8 ポート LED のモード 8 PoE LED 8 コンソール LED 9 ポート LED 9 背面パネル 10 内蔵電源装置 11 セキュリティスロット 12 ネットワーク構成 12 スイッチの設置 13

安全上の警告 13

梱包内容 17

ſ

工具および機器 18

Catalyst 2960-L シリーズ 24 ポートおよび 48 ポート スイッチ ハードウェア インストレーション ガイド

```
インストールのガイドライン 18
```

スイッチ動作の確認 18

スイッチの設置 19

ラックへの設置 19

ラックマウントブラケットの取り付け 21

ラックへの24 ポートまたは48 ポートスイッチの設置22

壁面への設置 23

壁面マウント用ブラケットの取り付け 24

壁面への設置 24

卓上または棚へのスイッチの設置 26

スイッチのインストレーション後の作業 26

電源コード保持具の設置(任意) 26

SFP モジュールの装着 29

SFP モジュールの取り付け 29

SFP モジュールの取り外し 31

SFP モジュールへの接続 31

光ファイバ SFP モジュールへの接続 31

1000BASE-T SFP への接続 32

10/100/1000 PoE および PoE+ ポートの接続 34

10/100/1000 ポートの接続 35

Auto-MDIX 接続 35

トラブルシューティング 37

問題の診断 37

スイッチの POST 結果 37

スイッチ LED 37

スイッチの接続状態 38

不良または破損したケーブル 38

イーサネットケーブルと光ファイバケーブル 38

Link Status 38

10/100/1000 ポートの接続 39

10/100/1000 PoE+ポートの接続 39

SFP モジュール 40

インターフェイスの設定 40

エンドデバイスへの ping 40

スパニングツリーのループ 40

スイッチのパフォーマンス 41

速度、デュプレックス、および自動ネゴシエーション 41

自動ネゴシエーションとNIC 41

ケーブル接続の距離 41

スイッチのシリアル番号の確認 42

### 技術仕様 43

物理仕様 43

環境仕様 44

電力要件 44

PoE 電力消費 45

### コネクタおよびケーブルの仕様 47

コネクタの仕様 47

10/100/1000 ポート (PoE を含む) 47

SFP モジュールのコネクタ 48

### ケーブルおよびアダプタ 49

SFP モジュール ケーブル 49

ケーブルのピン割り当て 50

コンソール ポート アダプタのピン割り当て 51

#### スイッチの設定 53

構成セットアップ ウィザードを使用したスイッチの設定 53

クイック セットアップ:構成セットアップ ウィザードへのアクセス 53

構成セットアップ ウィザードの完了 54

#### CLIを使用したスイッチの設定 54

コンソール ポート経由での CLI のアクセス 54

RJ-45 コンソールポートの接続 55

USB コンソール ポートの接続 56

Cisco Microsoft Windows USB デバイス ドライバのインストール 56

Cisco Microsoft Windows XP USB ドライバのインストール 57

Cisco Microsoft Windows 2000 USB ドライバのインストール 57

Cisco Microsoft Windows Vista および Windows 7 USB ドライバのインストー

ル 58

Cisco Microsoft Windows USB ドライバのアンインストール 58

Cisco Microsoft Windows XP および 2000 USB ドライバのアンインストール 58 Setup.exe プログラムの使用 58

Add or Remove Programs ユーティリティの使用 59

Cisco Microsoft Windows Vista および Windows 7 USB ドライバのアンインス

トール 59

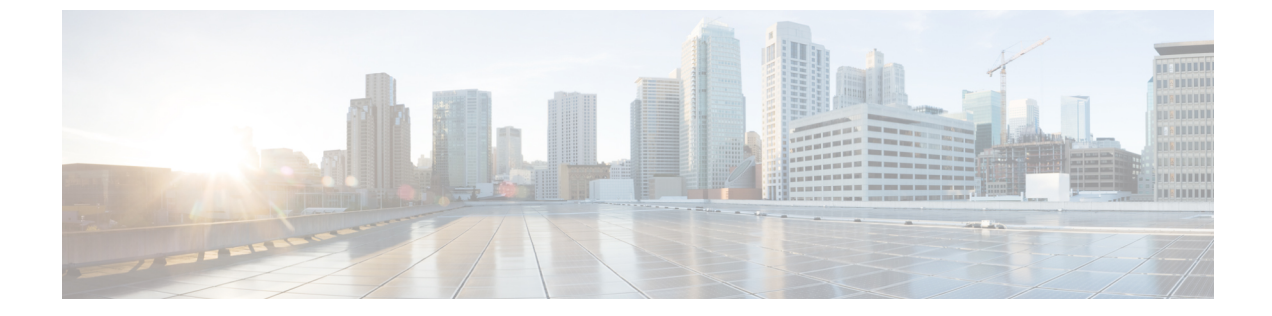

# はじめに

- 表記法, vii ページ
- 関連資料, ix ページ
- マニュアルの入手方法およびテクニカル サポート, ix ページ

# 表記法

I

このマニュアルでは、次の表記法を使用しています。

| 表記法                  | 説明                                                                                                    |
|----------------------|----------------------------------------------------------------------------------------------------|
| ^または Ctrl            | ^記号とCtrlは両方ともキーボードのControl(Ctrl)キーを表します。<br>たとえば、^DまたはCtrl+Dというキーの組み合わせは、Ctrlキーを押<br>しながらDキーを押すことを意味します(ここではキーを大文字で表記<br>していますが、小文字で入力してもかまいません)。 |
| 太字                   | コマンド、キーワード、およびユーザが入力するテキストは <b>太字</b> で記載<br>されます。                                                                                                |
| Italic フォント          | 文書のタイトル、新規用語、強調する用語、およびユーザが値を指定す<br>る引数は、イタリック体で示しています。                                                                                           |
| courier フォント         | システムが表示する端末セッションおよび情報は、courier フォントで<br>示しています。                                                                                                   |
| 太字の courier フォン<br>ト | <b>太字の courier</b> フォントは、ユーザが入力しなければならないテキスト<br>を示します。                                                                                            |
| [x]                  | 角カッコの中の要素は、省略可能です。                                                                                                    |
|                      | 構文要素の後の省略記号(3つの連続する太字ではないピリオドでスペースを含まない)は、その要素を繰り返すことができることを示します。                                                                                 |

| 表記法            | 説明                                                                                                    |
|----------------|----------------------------------------------------------------------------------------------------|
| 1              | パイプと呼ばれる縦棒は、一連のキーワードまたは引数の選択肢である<br>ことを示します。                                                                      |
| [x   y]        | どれか1つを選択できる省略可能なキーワードは、角カッコで囲み、縦<br>棒で区切って示しています。                                                                 |
| $\{x \mid y\}$ | どれか1つを選択しなければならない必須キーワードは、波カッコで囲み、縦棒で区切って示しています。                                                                  |
| [x {y   z}]    | 角カッコまたは波カッコが入れ子になっている箇所は、任意または必須<br>の要素内の任意または必須の選択肢であることを表します。角カッコ内<br>の波カッコと縦棒は、省略可能な要素内で選択すべき必須の要素を示し<br>ています。 |
| string         | 引用符を付けない一組の文字。stringの前後には引用符を使用しません。<br>引用符を使用すると、その引用符も含めて string とみなされます。                                       |
| <>             | パスワードのように出力されない文字は、山カッコで囲んで示していま<br>す。                                                                            |
| []             | システムプロンプトに対するデフォルトの応答は、角カッコで囲んで示<br>しています。                                                                        |
| !、#            | コードの先頭に感嘆符(!)またはポンド記号(#)がある場合には、コ<br>メント行であることを示します。                                                              |

#### 読者への警告の表記法

このマニュアルでは、読者への警告に次の表記法を使用しています。

(注)

「注釈」です。役立つ情報やこのマニュアルに記載されていない参照資料を紹介しています。

 $\mathcal{O}$ ヒント

「問題解決に役立つ情報」です。

Â 注意

「要注意」の意味です。機器の損傷またはデータ損失を予防するための注意事項が記述されて います。

Ч

ワンポイント アドバイス

時間を節約する方法です。ここに紹介している方法で作業を行うと、時間を短縮できます。

A 警告

#### 安全上の重要な注意事項

「危険」の意味です。人身事故を予防するための注意事項が記述されています。機器の取り扱い作業を行うときは、電気回路の危険性に注意し、一般的な事故防止対策に留意してください。警告の各国語版は、各注意事項の番号を基に、装置に付属の「Translated Safety Warnings」を参照してください。ステートメント 1071

これらの注意事項を保管しておいてください。

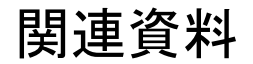

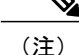

スイッチをインストールまたはアップグレードする前に、スイッチのリリース ノートを参照 してください。

• 次の URL にある Cisco Validated Design (CVD) のマニュアル: http://www.cisco.com/go/designzone

# マニュアルの入手方法およびテクニカル サポート

マニュアルの入手方法、テクニカル サポート、その他の有用な情報について、次の URL で、毎 月更新される『What's New in Cisco Product Documentation』を参照してください。シスコの新規お よび改訂版の技術マニュアルの一覧も示されています。

http://www.cisco.com/c/en/us/td/docs/general/whatsnew/whatsnew.html

『What's New in Cisco Product Documentation』は RSS フィードとして購読できます。また、リー ダーアプリケーションを使用してコンテンツがデスクトップに直接配信されるように設定するこ ともできます。RSS フィードは無料のサービスです。シスコは現在、RSS バージョン 2.0 をサポー トしています。

Catalyst 2960-L シリーズ 24 ポートおよび 48 ポート スイッチ ハードウェア インストレーション ガイ

ド

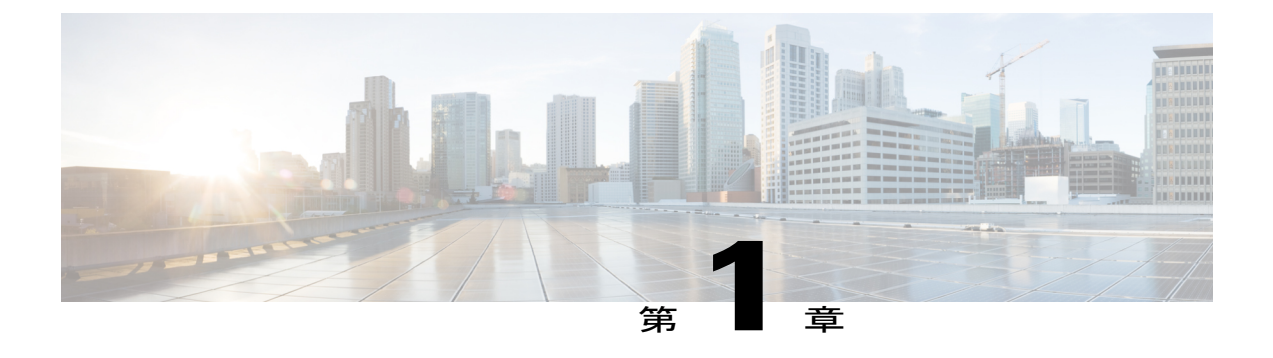

# 製品概要

Cisco Catalyst 2960-L シリーズ スイッチは、ブランチ オフィス、従来型のワークスペース、およ びアウトオブワイヤリング クローゼット アプリケーションにエントリ レベルのエンタープライ ズクラス レイヤ 2 アクセスを提供する、固定構成のギガビット イーサネット スイッチです。

Cisco Catalyst 2960-L シリーズ スイッチは、次の機能のサポートを提供しています。

- ・8、16、24、または48 ギガビット イーサネット ポートとラインレート転送パフォーマンス
- •2 または4 ギガビット Small Form-Factor Pluggable (SFP) アップリンク
- PoE+ のサポートと、最大 370 W の PoE バジェットおよび永続 PoE
- ファンレス運用と最大45℃の動作温度をサポートし、ワイヤリングクローゼットの外部に 導入可能
- •省電力で高度なエネルギー管理
- RJ-45 および USB Mini タイプ B コンソール ポート
- USB タイプ A ポートはファイル システムをサポート
- スイッチのモデル, 2 ページ
- 前面パネル, 2 ページ
- 背面パネル, 10 ページ
- ネットワーク構成、12 ページ

# スイッチのモデル

| スイッチ モデル          | ソフト<br>ウェアイ<br>メージ | 説明                                                                                                    |
|-------------------|--------------------|----------------------------------------------------------------------------------------------------|
| WS-C2960L-24TS-LL | Lan Lite           | 10/100/1000 イーサネットポート 24 個、1 ギガビットイーサネット Small Form-Factor Pluggable (SFP) モジュール アップリンク スロット 4 個                                                 |
| WS-C2960L-24PS-LL | Lan Lite           | 10/100/1000 Power over Ethernet Plus (PoE+) ポート (PoE 電力<br>195 W) 24 個、1 ギガビット イーサネット Small Form-Factor<br>Pluggable (SFP) モジュール アップリンク スロット 4 個 |
| WS-C2960L-48TS-LL | Lan Lite           | 10/100/1000 イーサネットポート 48 個、1 ギガビットイーサネット Small Form-Factor Pluggable (SFP) モジュール アップリンク<br>スロット 4 個                                              |
| WS-C2960L-48PS-LL | Lan Lite           | 10/100/1000 Power over Ethernet Plus (PoE+) ポート (PoE 電力<br>370W) 48 個、1 ギガビット イーサネット Small Form-Factor<br>Pluggable (SFP) モジュール アップリンク スロット 4 個  |

表 1: Cisco Catalyst 2960-L 24 ポートおよび 48 ポート スイッチのモデルと説明

# 前面パネル

このセクションでは、24 ポートおよび 48 ポート Cisco Catalyst 2960-L スイッチの、前面パネルの コンポーネントについて説明します。

- •次のいずれかのタイプのダウンリンクポート X 24 または X 48
  - ° 10/100/1000
  - $\circ 10/100/1000 \text{ PoE}+$
- •SFP ポート
- ・USB タイプ A コネクタ
- USB ミニタイプ B (コンソール) ポート
- RJ-45 コンソール ポート
- LED

I

• Mode ボタン

#### 図 1: 24 ポート Cisco Catalyst 2960-L PoE スイッチの前面パネル

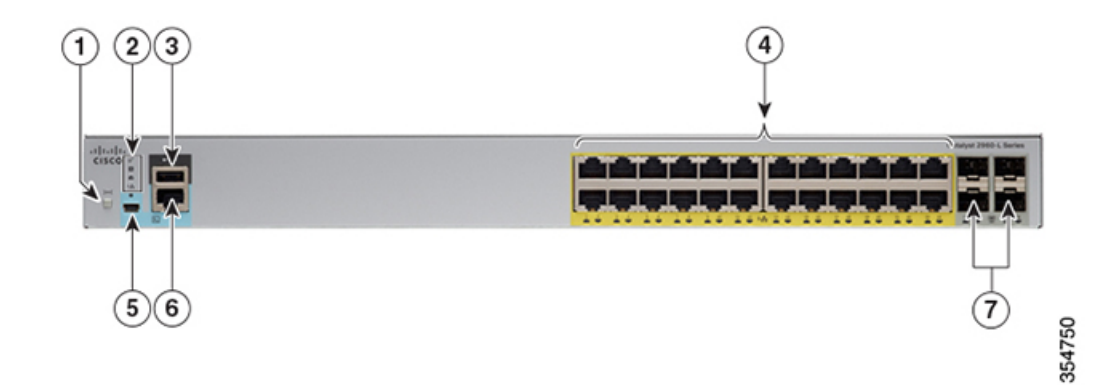

| 1 | Mode ボタン                  |                                                      | 5 | USB ミニタイプ B(コンソー<br>ル)ポート |
|---|---------------------------|------------------------------------------------------|---|---------------------------|
| 2 | スイッチ LED                  |                                                      | 6 | RJ-45 コンソール ポート           |
| 3 | USB タイプ A ポート             |                                                      | 7 | SFP モジュール スロット            |
| 4 | 10/100/1000 PoE+ ポート 24 個 |                                                      |   |                           |
|   | (注)                       | ポートの周囲の黄色のマーキングは、<br>スイッチが PoE スイッチであることを<br>示しています。 |   |                           |

図 2: 48 ポート Cisco Catalyst 2960-L PoE スイッチの前面パネル

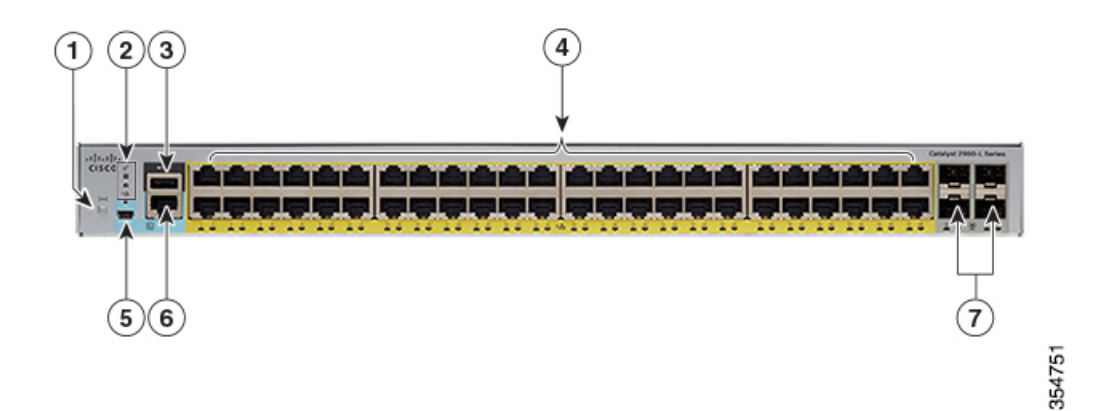

| 1 | Mode ボタン                                                                                                    | 5 | USB ミニタイプ B(コンソー<br>ル)ポート |
|---|----------------------------------------------------------------------------------------------------|---|---------------------------|
| 2 | スイッチ LED                                                                                                    | 6 | RJ-45 コンソール ポート           |
| 3 | USB タイプ A ポート                                                                                                    | 7 | SFP モジュール スロット            |
| 4 | <ul> <li>10/100/1000 PoE+ ポート 48 個</li> <li>(注) ポートの周囲の黄色のマーキン<br/>グは、スイッチが PoE スイッチ<br/>であることを示しています。</li> </ul> |   |                           |

## PoE ポート

各ポートは、IEEE 802.3af および IEEE 802.3at に準拠した装置をサポートする PoE 機能を備えて おり、Cisco IP Phone やCisco Aironet アクセスポイントをサポートする PoE 機能も備えています。 PoE スイッチ ポートでは電源装置(PSE)および電源デバイス(PD)が利用可能で、ダウンリン クポートに接続された PD デバイスに電源を供給します。スイッチは、ポートあたり最大 30.8 W の POE 電力を供給できます。

スイッチ モデルと PoE ポートの数に応じて、最大スイッチ電力出力は 236.89 ~ 440.66 W の間で 変化します。IP Phone またはアクセス ポイントを接続するとき、各ポートが自動的に電力を供給 するかどうかを個別に制御することができます。

PoE ポートでは、イーサネット ピン割り当ての RJ-45 コネクタを使用します。10BASE-T、 100BASE-TX、1000BASE-T のトラフィックでは、カテゴリ 5 またはカテゴリ 5e のツイストペア (UTP) ケーブルが必要です。10BASE-T トラフィックには、カテゴリ 3 またはカテゴリ 4 の UTP ケーブルを使用できます。

## 10/100/1000 ポート

10/100/1000 ポートでは、イーサネットピン割り当ての RJ-45 コネクタを使用します。最大ケーブ ル長は 328 フィート(100 m)です。10BASE-T、100BASE-TX、1000BASE-T のトラフィックで は、カテゴリ 5 またはカテゴリ 5 e のツイストペア(UTP)ケーブルが必要です。10BASE-T トラ フィックには、カテゴリ 3 またはカテゴリ 4 の UTP ケーブルを使用できます。

## コンソール ポート

コンソール ポートは、Microsoft Windows を実行している PC またはターミナル サーバにスイッチ を接続します。

• RJ-45 コンソール ポート(EIA/TIA-232)。RJ-45 コンソール ポートの接続には、RJ-45/DB-9 メス ケーブルを使用します。 •USB ミニタイプ B コンソール ポート(5 ピン コネクタ)。

USB ミニタイプBポートを使用する場合は、(Microsoft Windows での動作のため) コンソールに 接続されたすべての PC に Cisco Windows USB デバイス ドライバをインストールする必要があり ます。Mac OS X と Linux には、特別なドライバは必要ありません。

4 ピン ミニタイプ B コネクタは 5 ピン ミニタイプ B コネクタと似ていますが、これらに互換性は ありません。5 ピン ミニタイプ B 以外は使用しないでください。

次の図は、5 ピン ミニタイプ B USB ポートを示しています。

#### 図 3: USB Mini タイプ B ポート

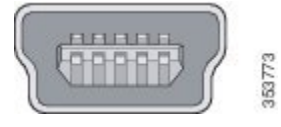

Cisco Windows USB デバイス ドライバでは、Windows の HyperTerminal の動作に影響を与えることなく、USB ケーブルをコンソール ポートに接続または接続解除することができます。

コンソール出力は、常に RJ-45 および USB コンソール コネクタの両方に送られますが、コンソー ル入力は、一方のコンソール コネクタだけがアクティブになります。USB コンソールは、RJ-45 コンソールよりも優先されます。ケーブルが USB コンソール ポートに接続されているときは、 RJ-45 コンソールポートが非アクティブになります。逆に、USB ケーブルを USB コンソールポー トから取り外すと、RJ-45 ポートがアクティブになります。

コマンドラインインターフェイス(CLI)を使用して、非アクティブタイムアウトを設定できます。これを設定すると、USB コンソールがアクティブになっている場合、指定された時間内に USB コンソールで入力アクティビティが発生しないと、RJ-45 コンソールが再度アクティブ化されます。

非アクティブが原因でUSB コンソールが非アクティブ化された後は、CLIを使用して再アクティ ブ化できません。USB コンソールを再アクティブ化するには、USB ケーブルを取り外して再接続 してください。CLIを使用してUSB コンソールインターフェイスを設定する方法については、ソ フトウェア ガイドを参照してください。

## USB タイプAポート

USB タイプ A ポートは、外部 USB フラッシュ デバイス(サム ドライブまたは USB キーとも呼 ばれる)へのアクセスを提供します。

このポートは、128 MB ~ 8 GB の容量の Cisco USB フラッシュ ドライブをサポートします(ポー ト密度が 128 Mb、256 MB、1 GB、4 GB、8 GB の USB デバイスがサポートされます)。 Cisco IOS ソフトウェアは、読み取り、書き込み、削除、コピー、およびフラッシュ デバイスを FAT ファイ ルシステムでフォーマットする機能といった、フラッシュ デバイスへの標準的なファイル シス テム アクセスを提供します。

## SFP モジュール スロット

このスイッチには1ギガビットSFPモジュール用のスロットが4つあります。SFPスロットでは SFPモジュールだけがサポートされます。

互換性マトリクスを含む、Cisco SFP モジュールのマニュアルについては、次の URL を参照して ください。 http://www.cisco.com/en/US/products/hw/modules/ps5455/products\_device\_support\_tables\_ list.html

Catalyst 2960-L シリーズ 24 ポートおよび 48 ポート スイッチ ハードウェア インストレーション ガイ

F

## LED

スイッチシステムおよびポートのLEDを使用して、スイッチの動作やパフォーマンスをモニタで きます。

図 4 : スイッチ LED

3

Γ

SPEED LED

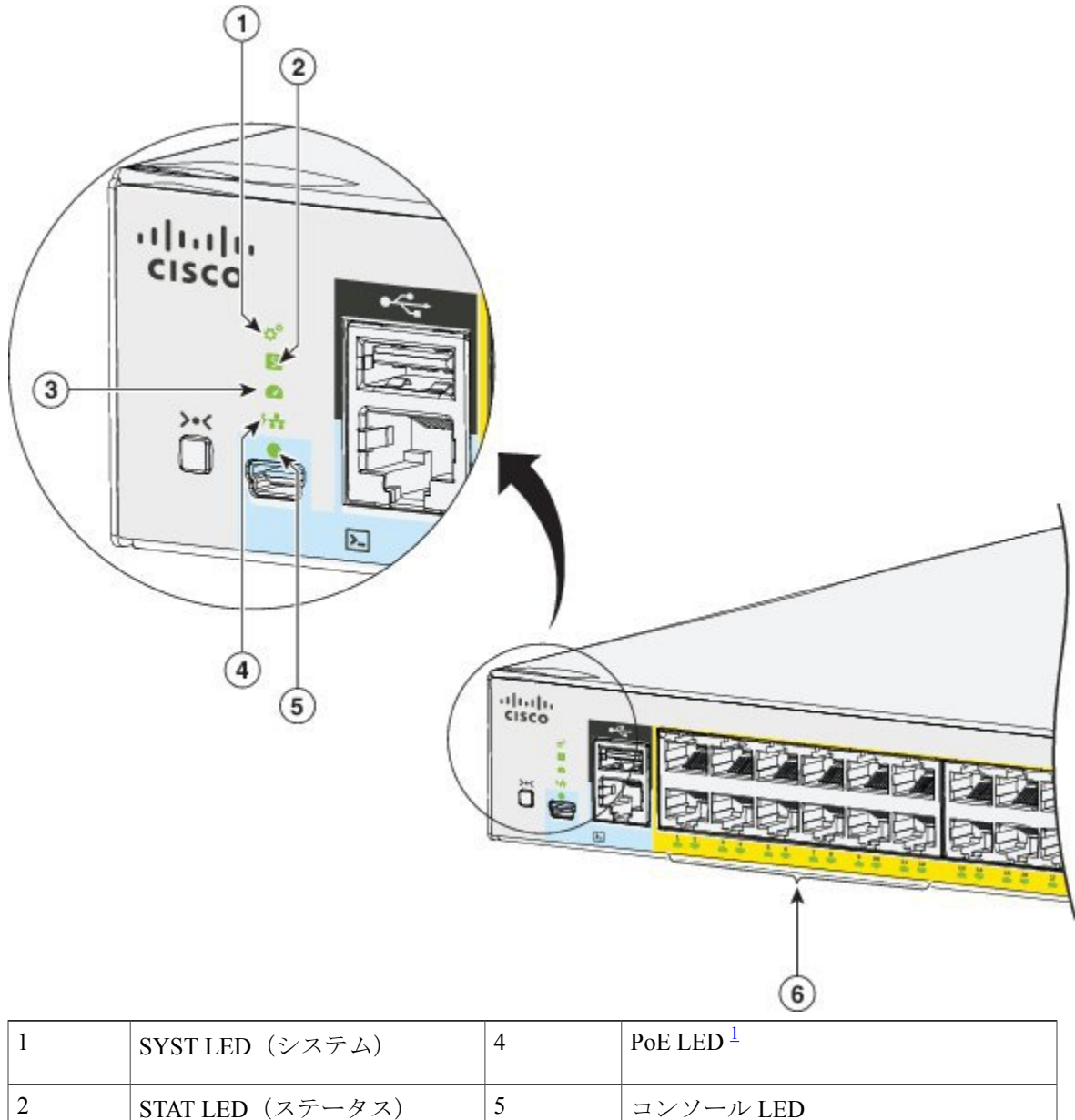

354754

6

ポート LED

<sup>1</sup> PoEをサポートするスイッチモデルのみ。

### システム LED

| 色     | システム ステータス                       |
|-------|----------------------------------|
| 消灯    | システムの電源が入っていません。                 |
| グリーン  | システムは正常に動作しています。                 |
| オレンジ  | システムは電力を受けていますが、正常に動作<br>していません。 |
| 緑色に点滅 | <b>POST</b> が実行中です。              |

### ポート LED のモード

ポートLEDは、グループ別または個別に、スイッチとそれぞれのポートに関する情報を表示します。

| LED   | Port Mode  | 説明                                  |
|-------|------------|-------------------------------------|
| STAT  | ポート ステータス  | ポートのステータスを示します。これは、<br>デフォルトのモードです。 |
| SPEED | ポート速度      | ポートの動作速度(10、100、または1000<br>Mb/s)。   |
| PoE   | PoE ポートの電力 | PoE のステータスを示します。                    |

### **PoE LED**

PoE モードが選択されていない場合でも、LED は、検出された PoE 障害を示します。PoE LED は、PoE をサポートするスイッチにのみ搭載されています。

| 色    | 説明                           |
|------|------------------------------|
| 消灯   | PoE がディセーブルです。               |
| グリーン | PoE がイネーブルです。ポートは適切に動作しています。 |

LED

| 色       | 説明                                                                    |
|---------|-----------------------------------------------------------------------|
| オレンジに点滅 | • PoE モードが選択されていません。                                                  |
|         | <ul> <li>・少なくとも1つの10/100または10/100/100 PoEポートに電力が供給されていません。</li> </ul> |
|         | ・少なくとも1つのポートに PoE 障害があります。                                            |

### コンソール LED

コンソール LED はコンソール ポートが使用中であることを示します。

ケーブルをコンソールポートに接続している場合は、自動的に、そのポートがコンソール通信に 使用されます。2本のコンソールケーブルを接続すると、USB-miniコンソールポートが優先され ます。

| LED                | 色    | 説明                                 |
|--------------------|------|------------------------------------|
| USB-mini コンソール ポート | グリーン | USB-mini コンソール ポートは<br>アクティブです。    |
|                    | 消灯   | ポートが非アクティブです。<br>RJ-45 コンソールポートがアク |
|                    |      | ティブです。                             |

### ポート LED

I

RJ-45 ポートおよび SFP モジュール スロットにはポート LED が装備されています。これらの LED はグループとして、または個別に、スイッチ情報および個々のポート情報を示します。

| LED カラー | 説明                                                                                         |  |
|---------|--------------------------------------------------------------------------------------------|--|
| 消灯      | リンクが確立されていないか、ポートが管理上の理由でシャッ<br>トダウンされました。                                                 |  |
| グリーン    | リンクは存在しますが、データは送受信されていません。                                                                 |  |
| 緑色に点滅   | <ul> <li>アクティブな状態です。ポートがデータを送信または受信しています。</li> <li>(注) 現在、SFP ポートではサポートされていません。</li> </ul> |  |

| LED カラー             | 説明                                                                                                    |
|---------------------|----------------------------------------------------------------------------------------------------|
| グリーンとオレンジに交互に点<br>滅 | <ul> <li>リンク障害が発生しています。エラーフレームが接続に影響を</li> <li>与える可能性があります。リンク障害について、大量のコリジョン、CRC エラー、アライメント/ジャバー エラーなどのエ</li> <li>ラーがモニタされています。</li> <li>(注) 現在、SFP ポートではサポートされていません。</li> </ul> |
| オレンジ                | ポートがスパニングツリープロトコル (STP) によってブロッ<br>クされており、データを転送していません。ポートを再設定し<br>た後は、STP によってループが検索されるので、最大 30 秒間<br>LED がオレンジに点灯します。<br>(注) 現在、SFP ポートではサポートされていませ<br>ん。                       |

# 背面パネル

- •セキュリティスロット
- ・AC 電源コネクタ
- ・ループ(オプションの電源コード保持具用)
- ・ヒートシンクのフィン (PoE モデルのみ)

図 5:非 PoEスイッチの背面パネル

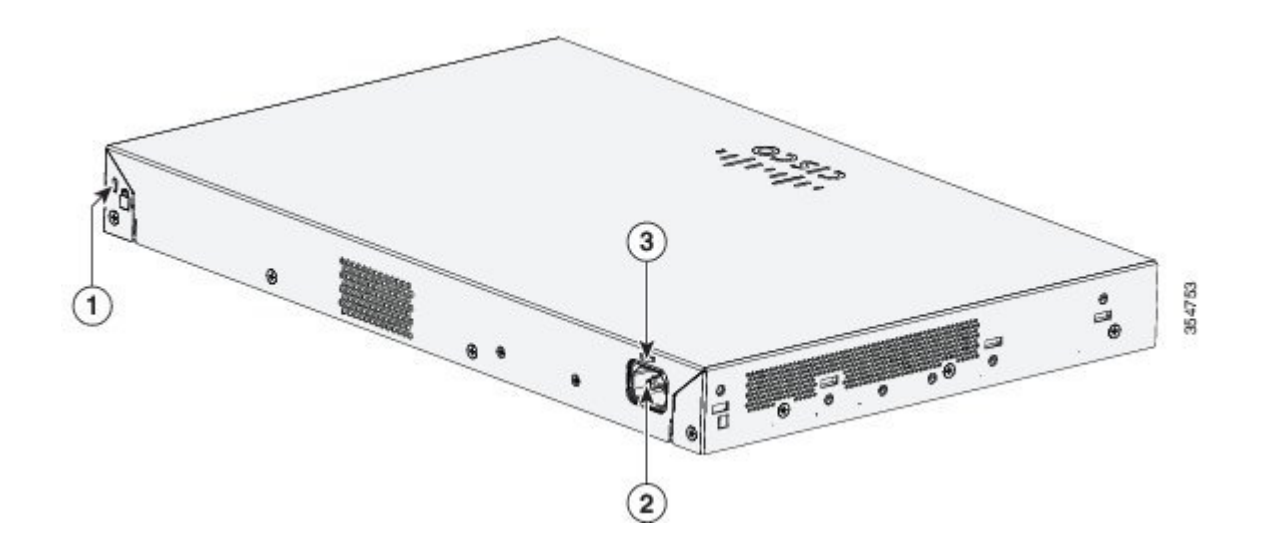

Ч

| 1 | セキュリティスロット | 3 | ループ(オプションの電源コード保<br>持具用) |
|---|------------|---|--------------------------|
| 2 | AC 電源コネクタ  |   |                          |

#### 図 6: PoE スイッチの背面パネル

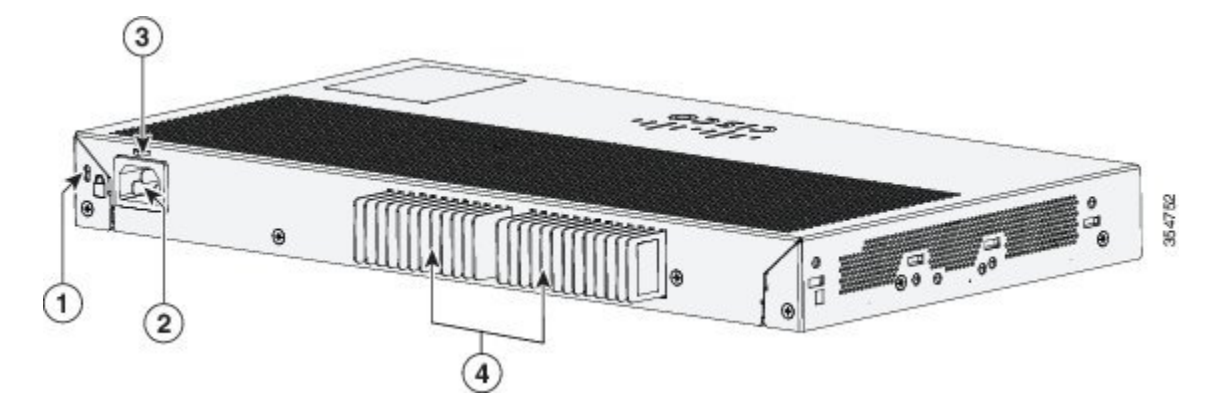

| 1 | セキュリティ スロット | 3 | ループ(オプションの電源コード保<br>持具用) |
|---|-------------|---|--------------------------|
| 2 | AC 電源コネクタ   | 4 | ヒートシンクのフィン               |

## 内蔵電源装置

I

すべてのスイッチは、内蔵電源装置から電力を供給されます。内蔵AC電源装置は、入力電圧AC 100 ~ 240 V (最大 90 ~ 264 V) に対応するオートレンジングユニットです。電源の AC 周波数 範囲は 50 ~ 60 Hz です。AC 電源コードを AC 電源コネクタと AC 電源コンセントに差し込みま す。

## セキュリティスロット

スイッチの背面パネルには、セキュリティスロットがあります。オプションのケーブル ロック (ラップトップコンピュータを固定するのに使用されるようなタイプ)をスイッチに取り付けて 固定することができます。

図7:スイッチの背面パネル

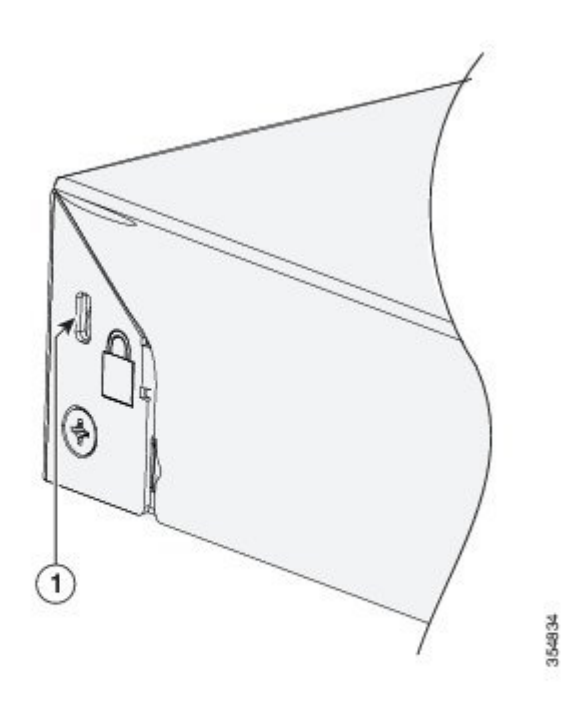

# ネットワーク構成

ネットワーク構成の概念と、スイッチを使用して専用ネットワーク セグメントを作成し、ファストイーサネットおよびギガビット イーサネット接続で相互接続する例については、Cisco.com にあるスイッチのソフトウェア コンフィギュレーション ガイドを参照してください。

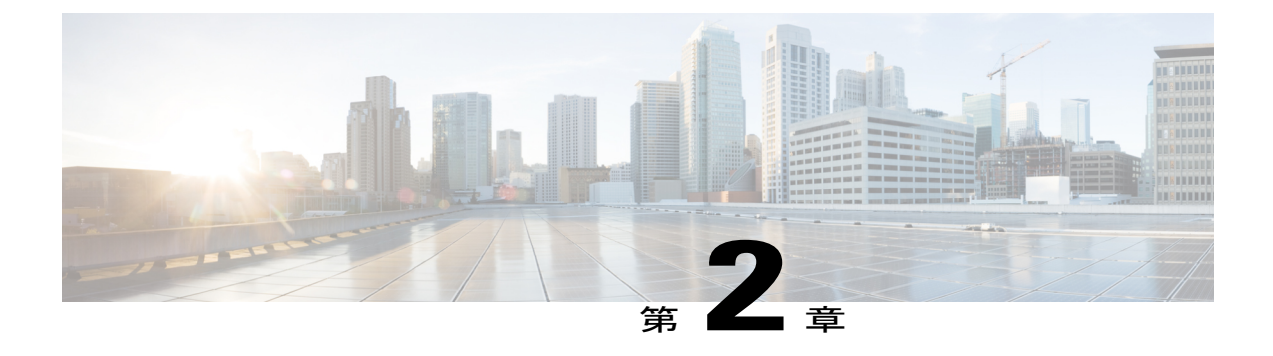

# スイッチの設置

スイッチの初期設定、スイッチのIPアドレスの割り当て、および電源情報については、Cisco.com にあるスイッチのクイック スタート ガイドを参照してください。

この章の内容は、次のとおりです。

- 安全上の警告, 13 ページ
- 梱包内容, 17 ページ
- 工具および機器, 18 ページ
- インストールのガイドライン, 18 ページ
- スイッチ動作の確認, 18 ページ
- スイッチの設置, 19 ページ
- 電源コード保持具の設置(任意), 26 ページ
- SFP モジュールの装着, 29 ページ
- SFP モジュールへの接続, 31 ページ
- 10/100/1000 PoE および PoE+ ポートの接続, 34 ページ
- 10/100/1000 ポートの接続, 35 ページ

# 安全上の警告

このセクションでは、基本的な設置に関連する警告文が記載されています。インストレーション 手順を開始する前に、ここに記載されている内容をお読みください。

警告 電力系統に接続された装置で作業する場合は、事前に、指輪、ネックレス、腕時計などの装身 具を外してください。金属は電源やアースに接触すると、過熱して重度のやけどを引き起こし たり、金属類が端子に焼き付いたりすることがあります。ステートメント 43 ▲ 警告

<u>▲</u> 警告

<u>ふ</u> 警告

<u>▲</u> 警告

<u>ふ</u> 警告

他の装置の上にシャーシを積み重ねないでください。シャーシが落下すると、大けがをした り、装置が損傷したりすることがあります。ステートメント 48 壁面への設置手順をよく読んでから、設置を開始してください。適切なハードウェアを使用し なかった場合、または、正しい手順に従わなかった場合は、人体に危険が及んだり、システム が破損したりする可能性があります。ステートメント 378 雷が発生しているときには、システムに手を加えたり、ケーブルの接続や取り外しを行ったり しないでください。ステートメント 1001 設置手順を読んでから、システムを電源に接続してください。ステートメント 1004 ラックへのユニットの設置や、ラック内のユニットの保守作業を行う場合は、負傷事故を防ぐ ため、システムが安定した状態で置かれていることを十分に確認してください。安全を確保す るために、次のガイドラインを守ってください。 ラックに設置する装置が1台だけの場合は、ラックの一番下に取り付けます。 ・ラックに複数の装置を設置する場合は、最も重い装置を一番下に設置して、下から順番 に取り付けます。 ラックにスタビライザが付いている場合は、スタビライザを取り付けてから、ラックに 装置を設置したり、ラック内の装置を保守したりしてください。 ステートメント 1006

\_\_\_\_\_\_ 警告

クラス1レーザー製品です。ステートメント1008

A

警告 この装置は、立ち入りが制限された場所への設置を前提としています。立ち入りが制限された 場所とは、特殊なツール、ロックおよびキー、または他のセキュリティ手段を使用しないと入 室できない場所を意味します。ステートメント 1017

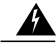

警告 いつでも装置の電源を切断できるように、プラグおよびソケットにすぐ手が届く状態にしておいてください。ステートメント 1019

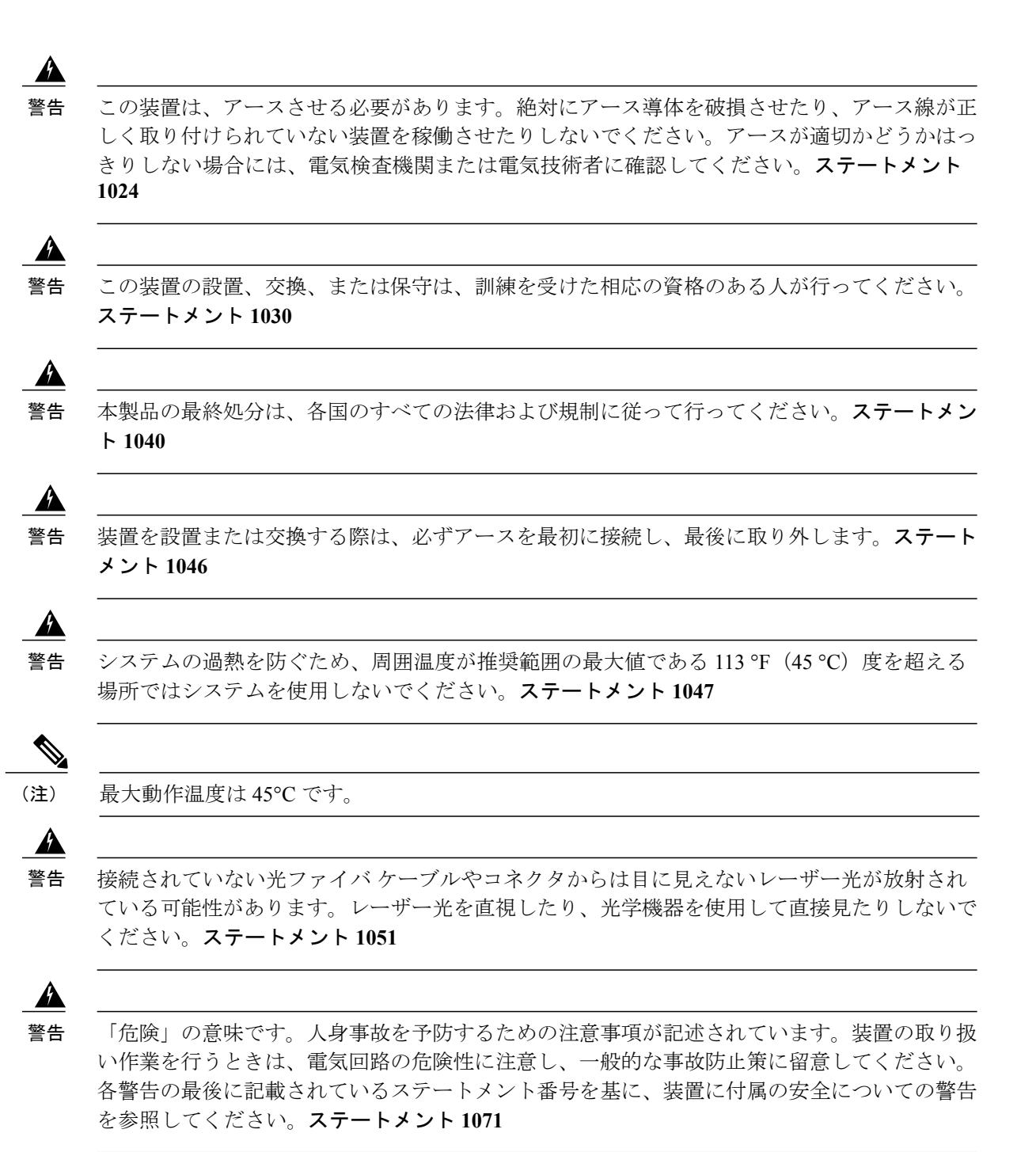

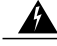

警告 絶縁されていない金属接点、導体、または端子を Power over Ethernet (PoE)回路の相互接続に 使用すると、電圧によって感電事故が発生することがあります。危険性を認識しているユーザ または保守担当者だけに立ち入りが制限された場所を除いて、このような相互接続方式を使用 しないでください。立ち入りが制限された場所とは、特殊な工具、錠と鍵、またはその他のセ キュリティ手段を使用しないと入れない場所を意味します。ステートメント 1072

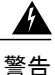

スイッチ内部にはユーザが保守できる部品はありません。筐体を開けないでください。ステー トメント 1073

Â

警告 装置は地域および国の電気規則に従って設置する必要があります。ステートメント 1074

<u>▲</u> 警告

通気を妨げないように、通気口の周囲に3インチ(7.6 cm)以上のスペースを確保してください。ステートメント1076

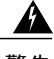

警告 表面は熱くなっています。ステートメント 1079

# 梱包内容

Γ

このセクションでは、24 ポートおよび 48 ポート Cisco Catalyst 2960-L スイッチの商品梱包箱の内 容を示します。

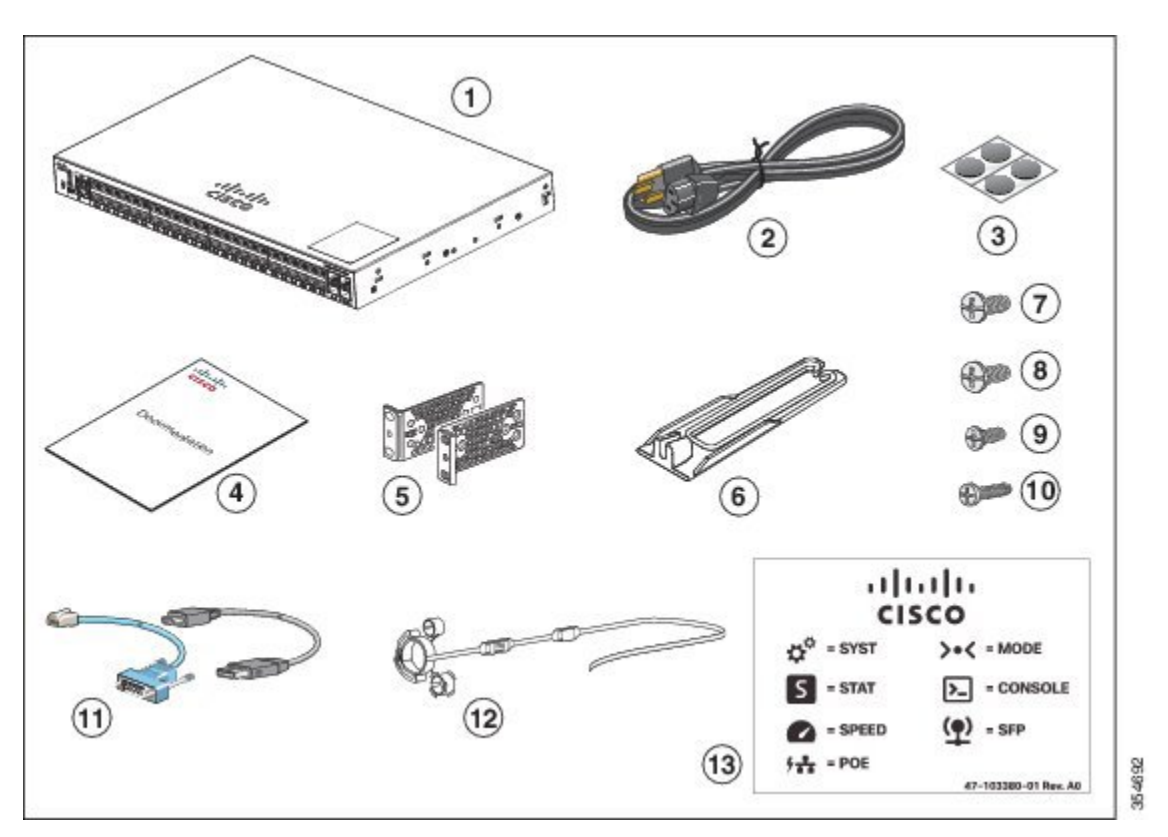

図 8:24 ポートおよび 48 ポート Cisco Catalyst 2960-L スイッチの箱の内容

| 1 | 24 ポートおよび 48 ポート Cisco<br>Catalyst 2960-L スイッチ | 8  | No.10 なべネジX4(48-0627-01)            |
|---|------------------------------------------------|----|-------------------------------------|
| 2 | AC 電源コード                                       | 9  | No.8 フラットヘッド ネジ X 4<br>(48-2927-01) |
| 3 | ゴム製の設置用の脚X4(51-0089)                           | 10 | 黒の小ネジX1(48-0654-01)                 |
| 4 | コンプライアンス文書<br>(78-100866-01)                   | 11 | (オプション)コンソール ケーブル<br>または USB ケーブル   |
| 5 | 19インチ用マウント ブラケット×2                             | 12 | (オプション)電源コード保持具                     |
| 6 | ケーブル ガイド                                       | 13 | アイコン凡例ラベル(47-103380-01)             |

| 7 | No.12 なべネジ X 4(48-0523-01) |  |
|---|----------------------------|--|
|   |                            |  |

## 工具および機器

次の必要な工具を用意します。

スイッチをラックに設置するための No.2 プラス ドライバ

# インストールのガイドライン

スイッチの設置場所を決める場合は、次の注意事項が守られていることを確認してください。

- スイッチの前面パネルおよび背面パネルに対しては、次の条件を満たすようにスペースを確 保すること。
  - 。前面パネルの LED が見やすいこと。
  - 。ポートに無理なくケーブルを接続できること。
  - 。AC 電源コードが AC 電源コンセントからスイッチの背面パネル上のコネクタに届く。
- ケーブルがラジオ、電線、蛍光灯などの電気ノイズ源から離れていること。また、ケーブル を損傷する可能性のある他の装置から離して安全に配線してください。
- スイッチの周囲や通気口のエアーフローが妨げられないこと。
- •装置周辺の温度が45 ℃(113 °F)を超えないこと。閉じたラックまたはマルチラックにス イッチを設置する場合は、周辺温度が室温より高くなることがあります。
- •スイッチの周辺湿度が90%を超えないこと。
- •設置場所の標高が10,000 フィート(3,049 m)を超えないこと。
- •10/100/1000 固定ポートの場合、スイッチから接続先装置までの最大ケーブル長は328フィート(100 m)です。
- ファンやブロワーなどの冷却機構は、埃やその他の粒子が吸い込まれ、シャーシ内に汚れが 蓄積し、システムの故障の原因となることがあります。この装置は、できるだけ埃や導電性の異物(建設作業などによる金属薄片など)のない環境に設置する必要があります。

## スイッチ動作の確認

ラック、壁面、卓上、または棚にスイッチを設置する前に、スイッチに電源を投入し、POSTが正 常に実行されることを確認します。 スイッチに電源を供給するには、AC電源コードの一端をスイッチのAC電源コネクタに接続し、 もう一端をAC電源コンセントに接続します。

スイッチの電源を入れると、POSTが開始され、スイッチの正常動作を確認するためのテストが実行されます。テスト中に LED が点滅することがあります。スイッチの POST が開始されると、 SYST、STAT、SPEED LED がグリーンになります。SYST LED はグリーンに点滅し、その他の LED はグリーンに点灯したままです。

スイッチで POST が正常に終了すると、SYST LED がグリーンに点灯したままになります。他の LED はオフになってから、スイッチの動作状態を反映します。スイッチが POST に失敗すると、 SYST LED はオレンジに点灯します。

POST エラーは通常、修復不能です。スイッチが POST に失敗する場合は、シスコ テクニカル サポートに連絡してください。

POSTに成功したら、スイッチから電源コードを取り外し、ラック、壁面、卓上、または棚に設置 します。

## スイッチの設置

### ラックへの設置

19 インチ ラック以外にスイッチを設置する場合は、スイッチの付属品ではないブラケット キットが必要です。

- 警告 ラックへのユニットの設置や、ラック内のユニットの保守作業を行う場合は、負傷事故を防ぐ ため、システムが安定した状態で置かれていることを十分に確認してください。安全を確保す るために、次のガイドラインを守ってください。
  - ・ラックに設置する装置が1台だけの場合は、ラックの一番下に取り付けます。
  - ラックに複数の装置を設置する場合は、最も重い装置を一番下に設置して、下から順番
     に取り付けます。
  - ・ラックにスタビライザが付いている場合は、スタビライザを取り付けてから、ラックに 装置を設置したり、ラック内の装置を保守したりしてください。

ステートメント 1006

I

この図は、標準19インチブラケットおよび他のオプションのマウントブラケットを示します。 オプションのブラケットは、シスコの営業担当者に発注できます。

図 **9**: ラックマウント ブラケット

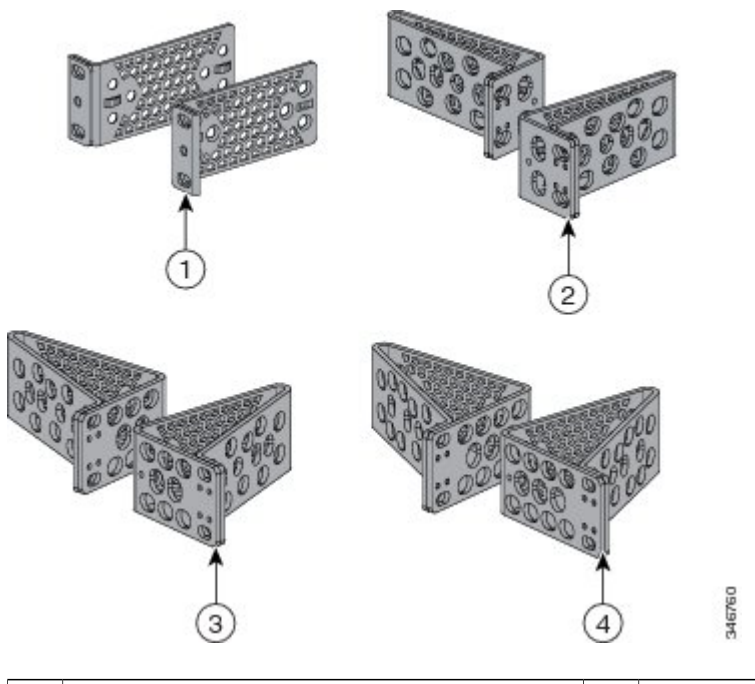

| 1 | 19インチブラケット | 3 | 23 インチブラケット |
|---|------------|---|-------------|
| 2 | ETSI ブラケット | 4 | 24インチブラケット  |

Ч

Γ

### ラックマウント ブラケットの取り付け

24 ポートおよび48 ポート Cisco Catalyst 2960-L スイッチへのラックマウント ブラケットの取り付け 2 本のフラットヘッド ネジを使用して、ブラケットの長い面をスイッチの両側にそれぞれ取り付 けます。

図 10:24 ポートおよび 48 ポート Cisco Catalyst 2960-L スイッチへの 19 インチ ブラケットの取り付け

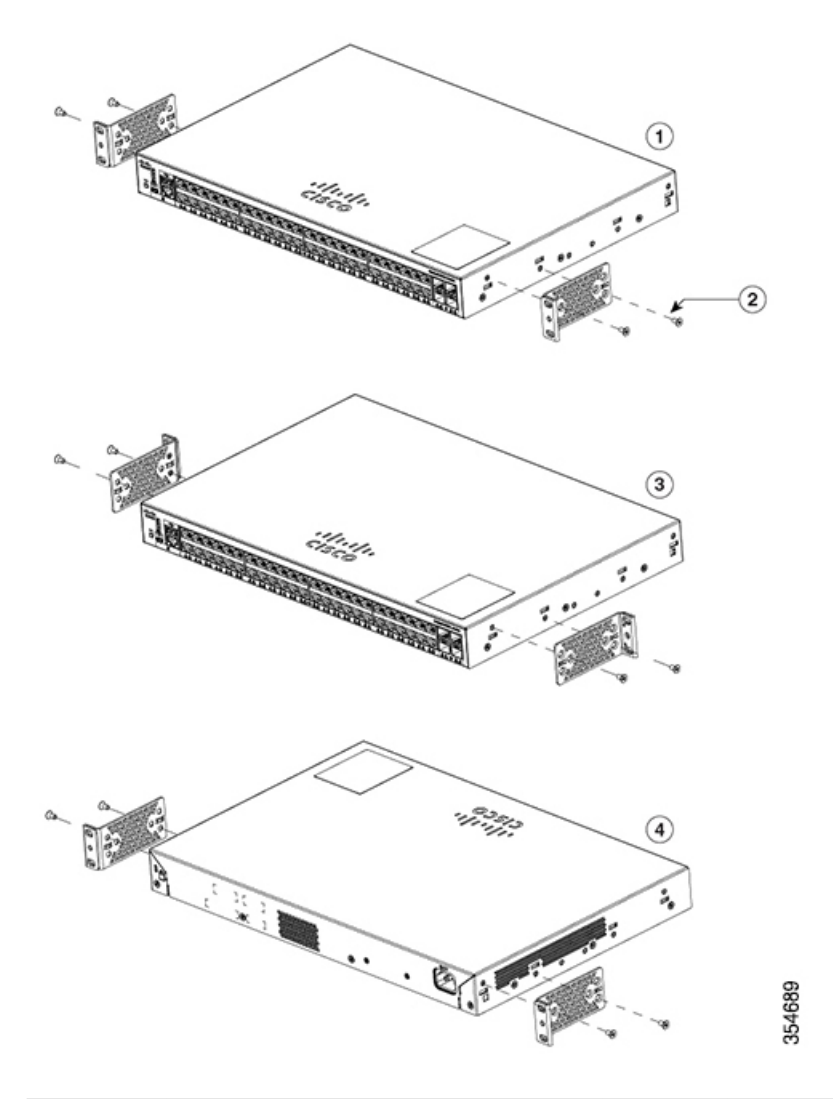

| 1 | フロントマウントの位置     | 3 | ミッドマウントの位置 |
|---|-----------------|---|------------|
| 2 | No.8 フラットヘッド ネジ | 4 | リアマウントの位置  |

Catalyst 2960-L シリーズ 24 ポートおよび 48 ポート スイッチ ハードウェア インストレーション ガイド

### ラックへの24ポートまたは48ポートスイッチの設置

手順

- **ステップ1** 同梱の4本の小ネジを使用して、ラックにブラケットを取り付けます。
- **ステップ2** 黒の小ネジを使用して、左右いずれかのブラケットにケーブルガイドを取り付けます。

図 11: ラックへのスイッチの取り付け

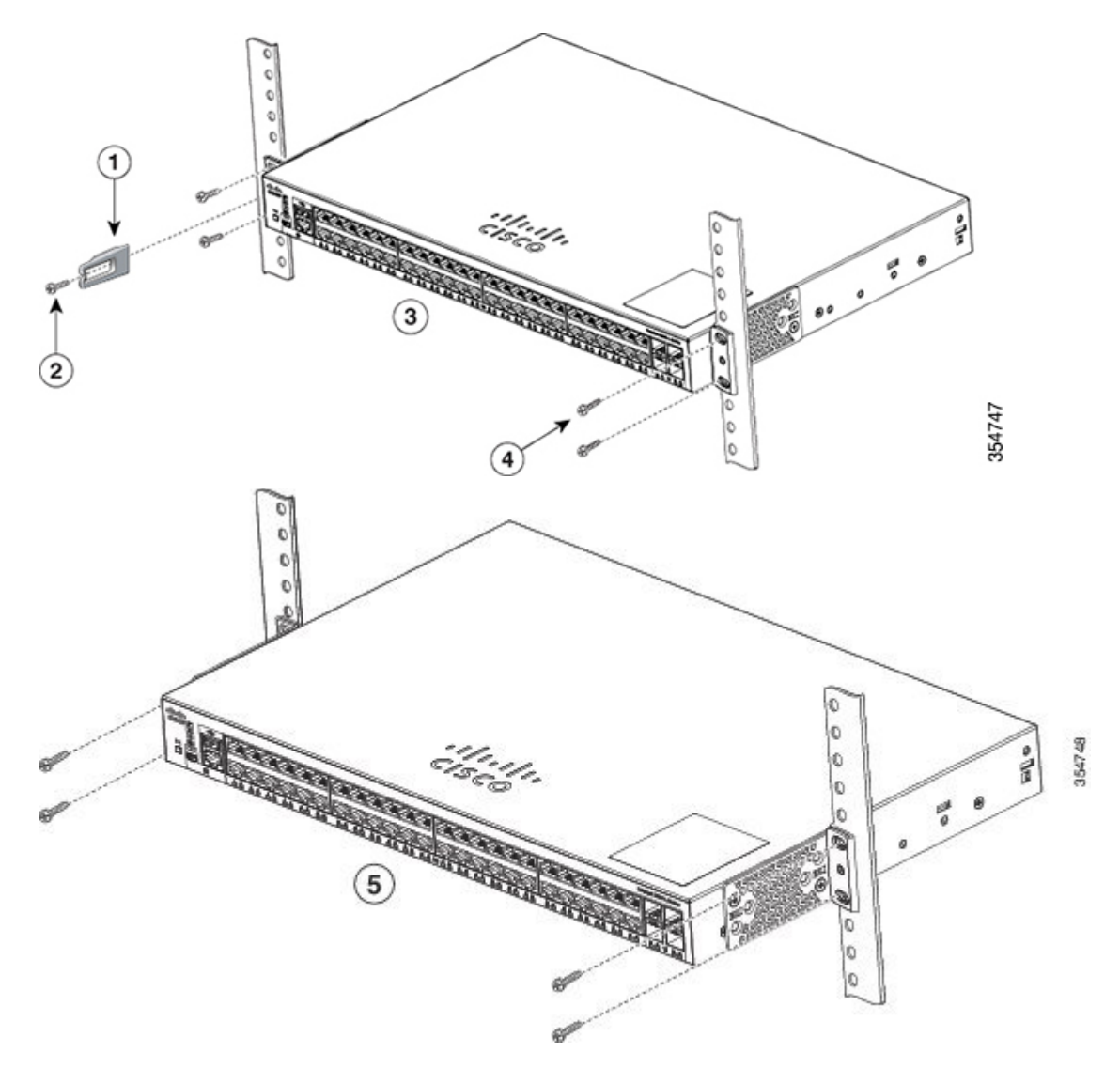

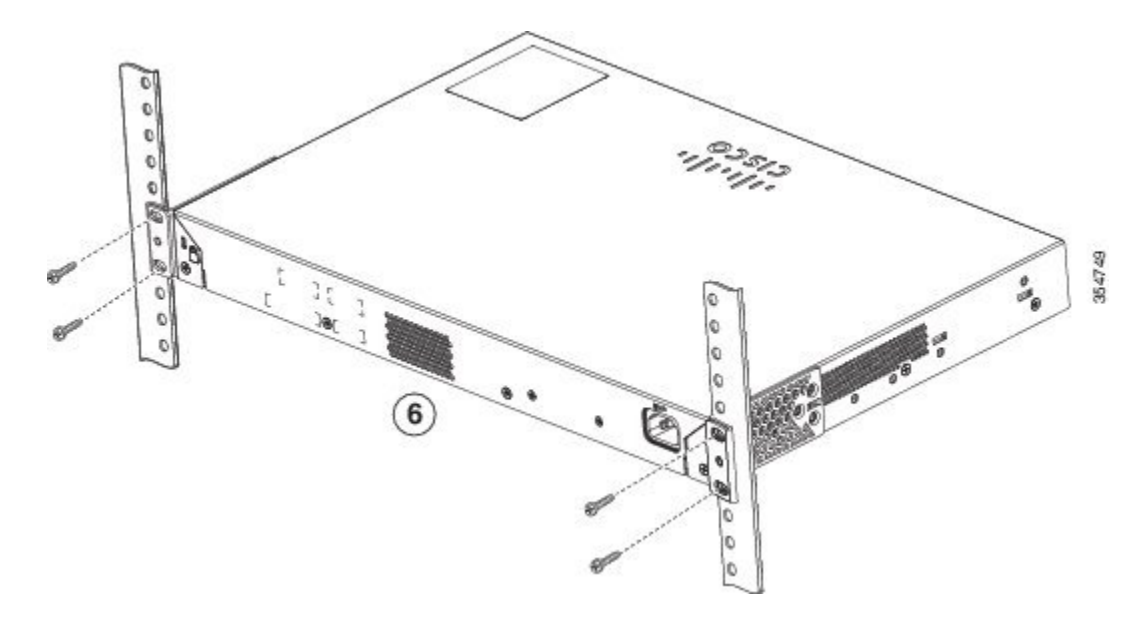

| 1 | ケーブル ガイド          | 4 | No.12 なべネジ(48-0523-01)または<br>No.10 なべネジ(48-0627-01) |
|---|-------------------|---|-----------------------------------------------------|
| 2 | 黒の小ネジ(48-0654-01) | 5 | ミッドマウントの位置                                          |
| 3 | フロントマウントの位置       | 6 | リアマウントの位置                                           |

## 壁面への設置

Γ

### 

警告 壁面への設置手順をよく読んでから、設置を開始してください。適切なハードウェアを使用しなかった場合、または、正しい手順に従わなかった場合は、人体に危険が及んだり、システムが破損したりする可能性があります。ステートメント 378

### 壁面マウント用ブラケットの取り付け

### 手順

- ステップ1 スイッチの片側に 19 インチ ブラケットを取り付けます。
- ステップ2 同じ手順で、反対側にもブラケットを取り付けます。

図 12:壁面に設置する場合の 19インチ ブラケットの取り付け

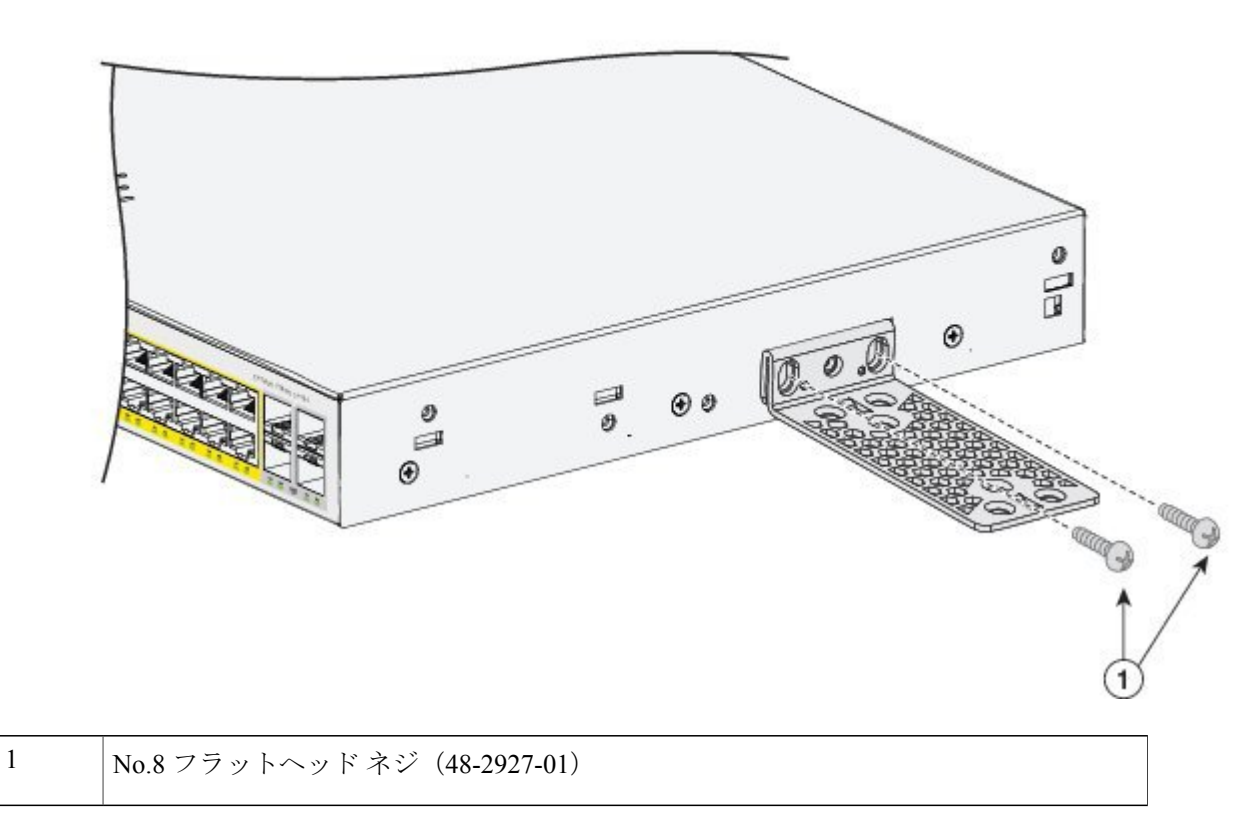

### 壁面への設置

スイッチおよびケーブルを確実に支えるために、スイッチを壁面の間柱、または固定した合板の 背板にしっかりと取り付けてください。前面パネルが下向きになるようにしてスイッチを取り付 けます。

I

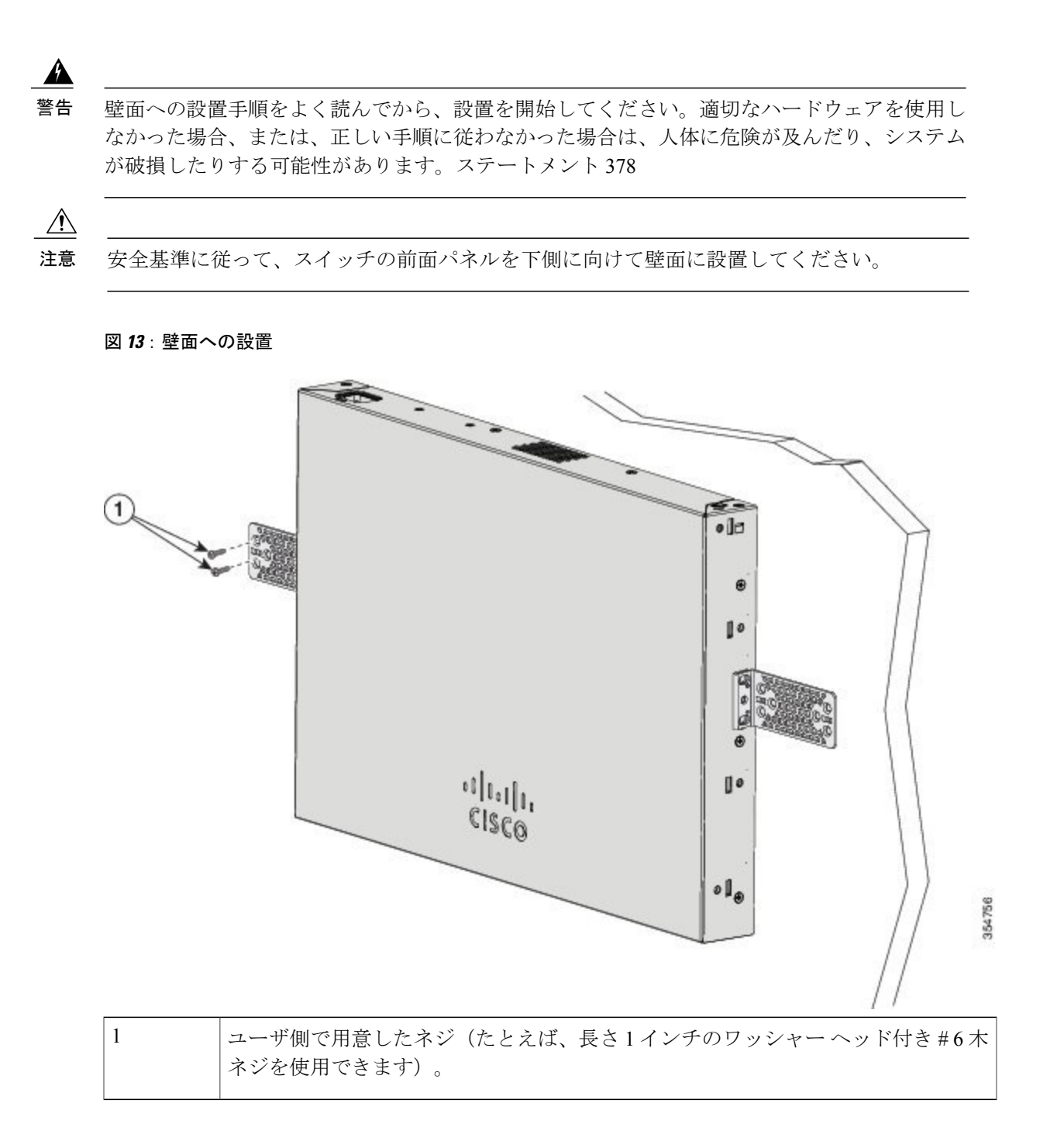

スイッチの設置が完了したら、スイッチの設定の詳細についてスイッチのインストレーション後の作業, (26ページ)を参照してください。

### 卓上または棚へのスイッチの設置

手順

- **ステップ1** スイッチを卓上または棚に設置する場合は、マウントキットの中からゴム製の脚が付いた粘着ストリップを取り出します。
- ステップ2 シャーシ底面の4個の丸い刻み込みにゴム製の脚を4つ取り付けます。
- **ステップ3** AC 電源近くの卓上または棚にスイッチを置きます。
- **ステップ4** スイッチの設置が完了したら、スイッチの設定の詳細についてスイッチのインストレーション後の作業, (26 ページ)を参照してください。

### スイッチのインストレーション後の作業

- 構成セットアップウィザードを使用してスイッチを設定し、スイッチの初期設定を入力します。詳細については、クイックセットアップ:構成セットアップウィザードへのアクセス、(53ページ)を参照してください。
- 電源コード保持具を設置します(任意)。
- 前面パネルのポートに接続します。

#### 関連トピック

電源コード保持具の設置(任意) SFP モジュールの取り付け, (29ページ) 10/100/1000 PoE および PoE+ ポートの接続, (34ページ)

# 電源コード保持具の設置(任意)

電源コード保持具はオプションです(部品番号 [PWR-CLP=])。スイッチの注文時に同時にご注 文いただくか、スイッチ購入後にシスコ代理店にご注文ください。

ſ

### 手順

- **ステップ1** 電源コードの太さに基づいて電源コード保持具のスリーブサイズを選択します。サイズが小さい ほうのスリーブははめ込み式で、細いコードに使用します。
- **ステップ2** 保持具に AC 電源コードを通し、スイッチ上のループに保持具の先端を通します。

図 14: 針状のループによる保持具の差し込み方

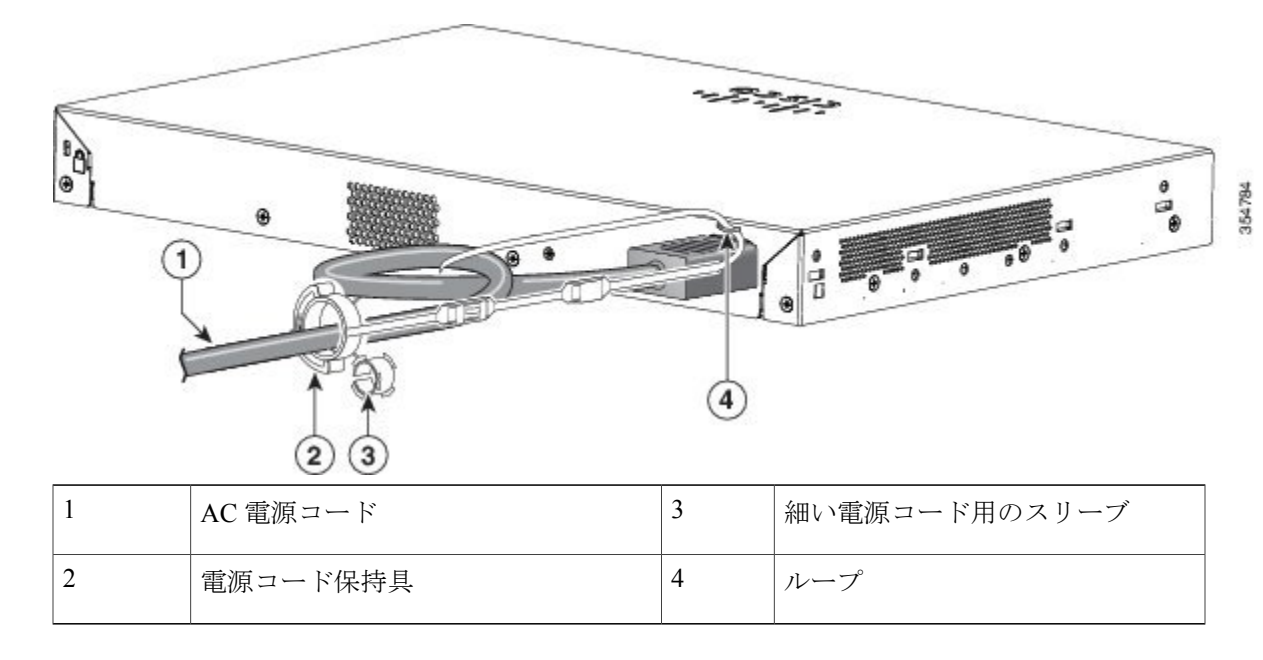

ステップ3 保持具の先端を最初のラッチに通します。

### 図 15: ラッチへの保持具の通し方

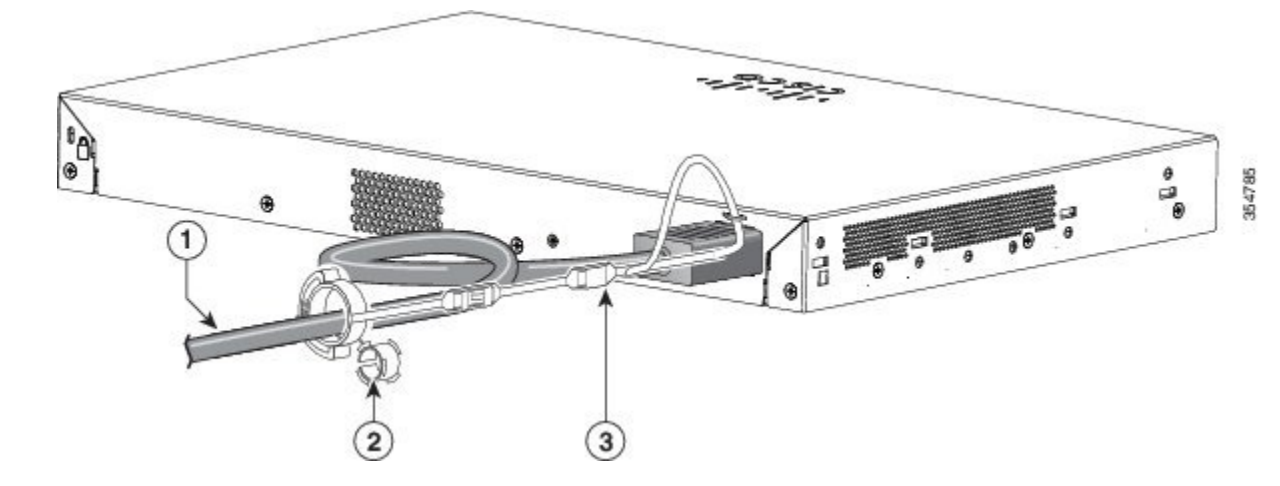

Catalyst 2960-L シリーズ 24 ポートおよび 48 ポート スイッチ ハードウェア インストレーション ガイド

| 1 | AC 電源コード        | 3 | ラッチ |
|---|-----------------|---|-----|
| 2 | 細い電源コード用の小型スリーブ |   |     |

ステップ4 保持具の先端をもう1つのラッチに通して固定します。

### 図 16:保持具の固定

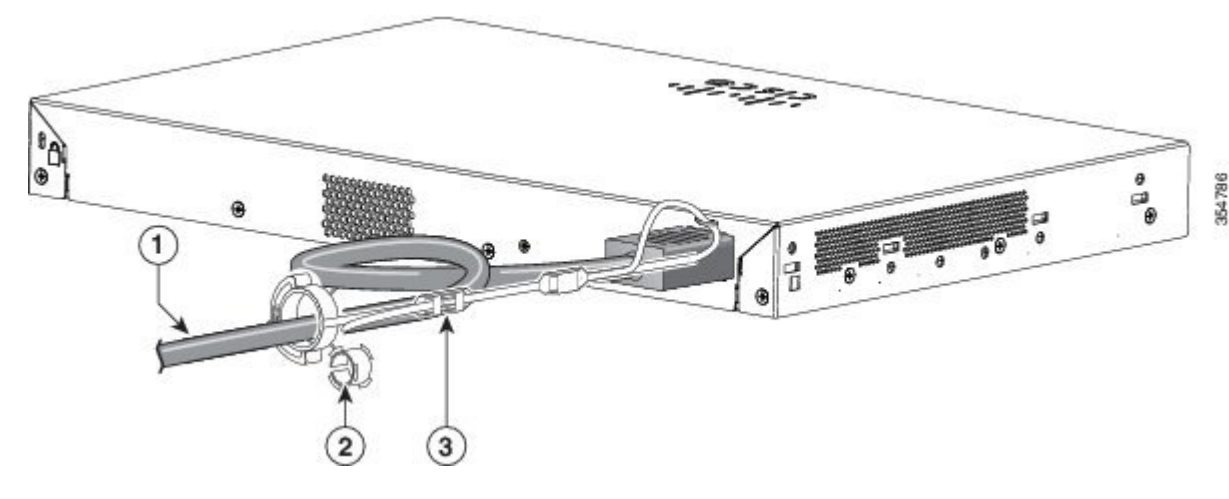

| 1 | AC 電源コード      | 3 | ラッチ |
|---|---------------|---|-----|
| 2 | 細い電源コード用のスリーブ |   |     |

**ステップ5** (任意)細い電源コードには小型スリーブを使用します。細いコードに小型スリーブを使用する と、高い安定性が得られます。スリーブを取り出し、電源コードにはめ込みます。

図 17: 電源コードにはめ込んだスリーブ

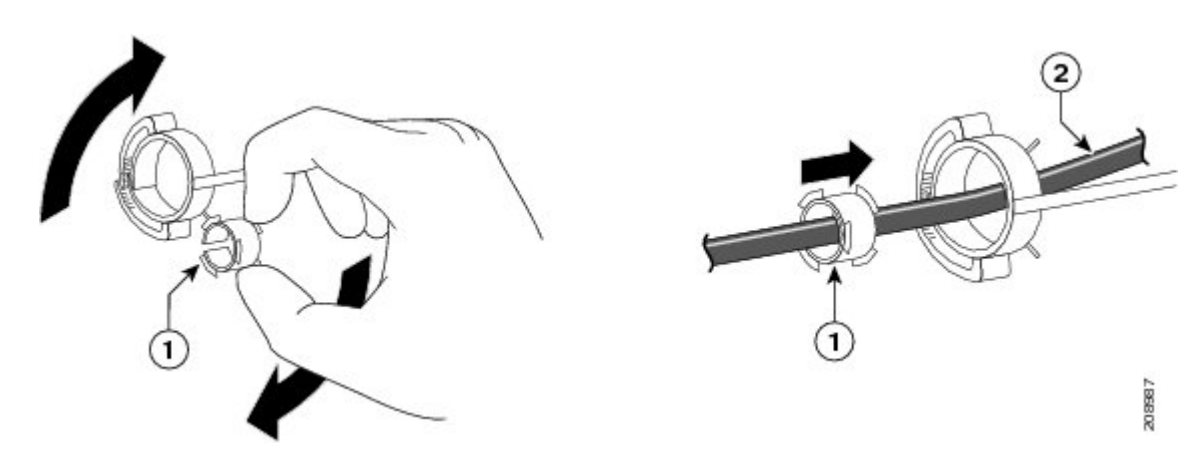

| 1 | 細い電源コード用のスリーブ | 2 | AC 電源コード |
|---|---------------|---|----------|
|   |               |   |          |

**ステップ6** 保持具を押し込んで AC 電源コードを固定します。

図18:保持具への電源コードの固定

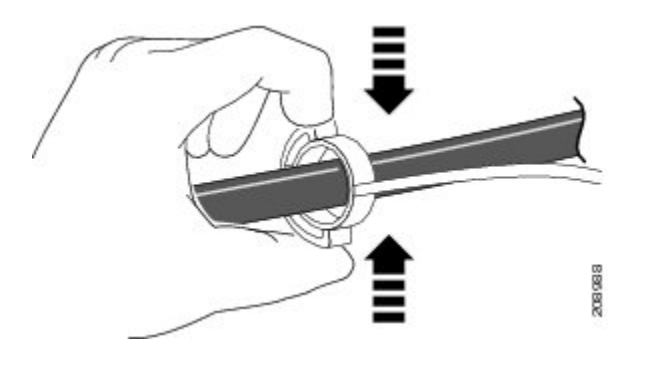

## SFP モジュールの装着

サポートする SFP モジュールの一覧は、Cisco.com にあるスイッチのリリース ノートを参照して ください。スイッチには、シスコ製SFPモジュールだけを使用してください。各シスコ製モジュー ルには、セキュリティ情報が符号化されたシリアル EEPROM が組み込まれています。この符号化 によって、シスコはそのモジュールがスイッチの要件を満たしているかどうかを識別し、検証で きます。

SFP モジュールの取り付け、取り外し、ケーブル接続、およびトラブルシューティングについては、装置に付属しているモジュールのマニュアルを参照してください。

## SFP モジュールの取り付け

### はじめる前に

SFP モジュールを取り付けるには、次の注意事項に従ってください。

- モジュールポートの埃よけプラグ、または光ファイバケーブルのゴム製キャップは、ケーブルを接続する準備が整うまでは取り外さないでください。これらのプラグおよびキャップは、モジュールポートやケーブルを汚れや周辺光から保護する役割を果たします。
- ・静電破壊を防ぐため、ケーブルをスイッチや他の装置に接続する場合は、ボードおよびコン ポーネントを正しい手順で取り扱うようにしてください。

注意 SFPモジュールの取り外しや取り付けを行うと、モジュールの耐用期間が短く なる可能性があります。必要な場合以外は、SFPモジュールの着脱を行わない ようにしてください。

### 手順

- **ステップ1** 静電気防止用リストストラップを手首に巻き、ストラップの機器側を塗装されていない金属面に 取り付けます。
- ステップ2 モジュール上部で送信(TX)および受信(RX)マークを探します。 SFPモジュールによっては、送信側と受信側(TXとRX)の印の代わりに、接続の方向を示す矢 印が付いている場合もあります。
- **ステップ3** ベールクラスプ ラッチ付きのモジュールの場合は、ロック解除の位置までラッチを開きます。
- ステップ4 モジュールをスロットの開口部に合わせて、コネクタをスロットの奥にはめ込みます。
- **ステップ5** ベールクラスプラッチ付きのモジュールの場合は、ラッチを閉じます。
- ステップ6 光ファイバ SFP モジュールの場合は、埃よけプラグを取り外して保管しておきます。
- **ステップ7** SFP ケーブルを接続します。

図 19: SFP モジュールの取り付け

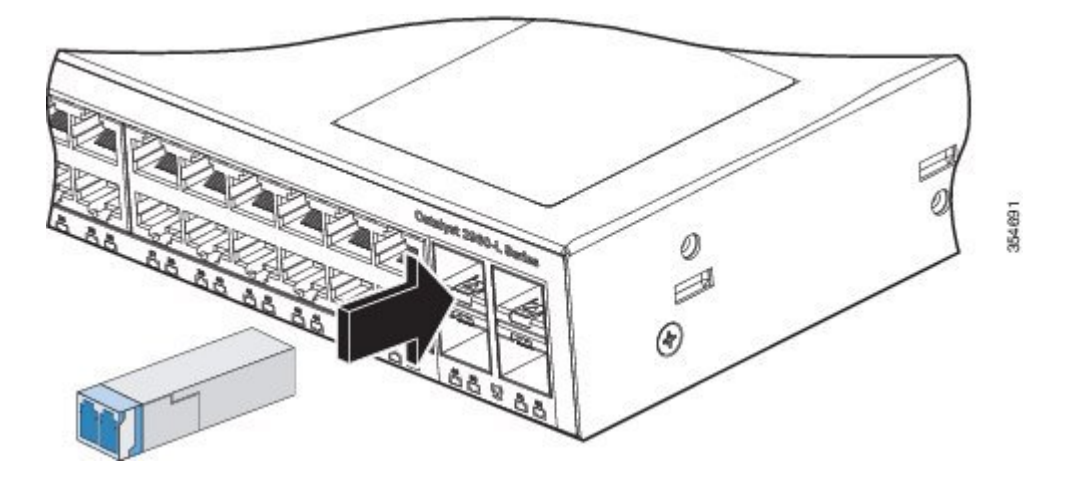

#### 関連トピック

スイッチのインストレーション後の作業, (26ページ)

### SFP モジュールの取り外し

手順

- **ステップ1** 静電気防止用リストストラップを手首に巻き、ストラップの機器側を塗装されていない金属面に 取り付けます。
- **ステップ2** SFP モジュールからケーブルを取り外します。ケーブル コネクタ プラグを再び取り付ける際に は、送信(TX)と受信(RX)を間違えないように注意してください。
- **ステップ3** 光インターフェイスを清潔に保つために、SFP モジュールの光ポートにダスト プラグを取り付け ます。
- **ステップ4** ベールクラスプラッチ付きのモジュールの場合は、ベールを下げて、モジュールを取り外しま す。ラッチが手の届きにくい場所にあり、指でラッチを解除できない場合には、小型マイナスド ライバなどの細長い工具を使用してラッチを解除します。
- **ステップ5** SFP モジュールを持ち、モジュール スロットからゆっくりと引き出します。
- **ステップ6** モジュールは、静電気防止用袋に収めるか、その他の保護環境下に置いてください。

## SFP モジュールへの接続

## 光ファイバ SFP モジュールへの接続

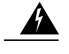

警告 クラス1レーザー製品です。ステートメント 1008

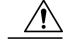

注意 ケーブル接続の準備が整うまで、SFP モジュール ポートのゴム製プラグや光ファイバケーブ ルのゴム製キャップを外さないでください。これらのプラグおよびキャップは、SFPモジュー ルポートおよびケーブルを汚れや周辺光から保護する役割を果たします。SFPモジュールに接 続する前に、ポートおよびケーブル接続に関する規定を確認してください。

#### 手順

- **ステップ1** モジュールポートと光ファイバケーブルからゴム製プラグを取り外し、再使用できるように保管 しておきます。
- **ステップ2** SFP モジュール ポートに光ファイバ ケーブルの一端を挿入します。
- **ステップ3** ケーブルのもう一端を、接続先装置の光ファイバレセプタクルに取り付けます。

#### 図 20: 光ファイバ SFP モジュール ポートへの接続

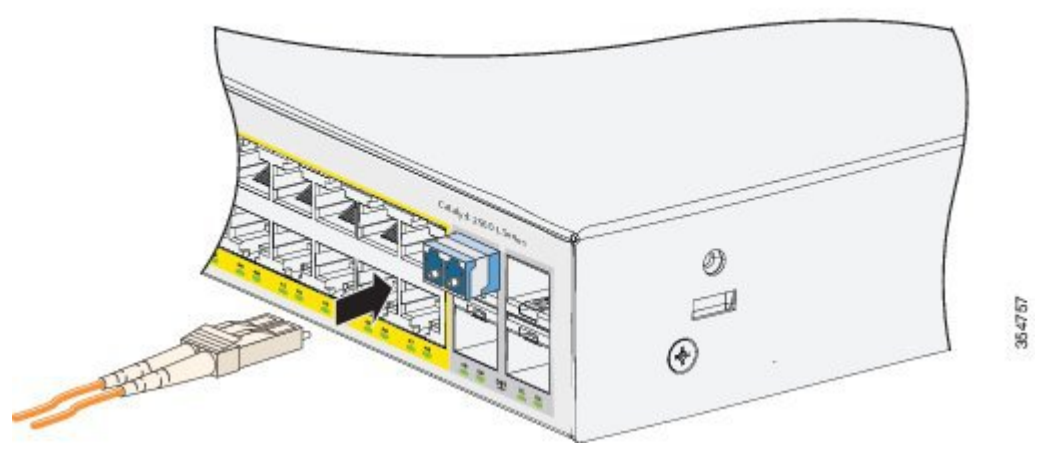

ステップ4 ポートステータス LED を確認します。 スイッチと接続先装置がリンクを確立すると、LED はグリーンに点灯します。 STP がネットワークトポロジを検出し、ループの有無を確認している間、LED はオレンジに点灯 します。このプロセスには 30 秒ほどかかり、その後、ポート LED はグリーンに点灯します。 ポート LED が点灯しない場合、接続先装置が起動していない、ケーブルに問題がある、接続先装 置のアダプタに問題があるといった理由が考えられます。

### 1000BASE-T SFP への接続

1000BASE-T 装置に接続する場合は、必ずカテゴリ 5 以上の 4 ツイストペア ケーブルを使用して ください。

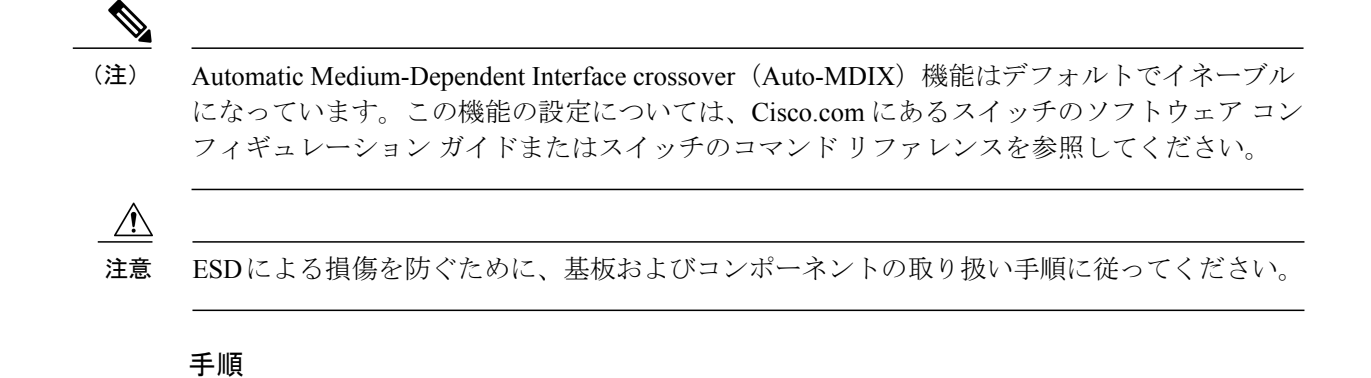

- ステップ1 ケーブルの一端を SFP モジュール ポートに接続します。サーバ、ワークステーション、および ルータに接続する場合、4ツイストペアストレートケーブルを差し込みます。スイッチまたはリ ピータに接続する場合、4ツイストペア クロス ケーブルを差し込みます。
- ステップ2 接続先装置の RJ-45 コネクタに、ケーブルのもう一方の端を接続します。

#### 図 21: 1000BASE-T SFP モジュールへの接続

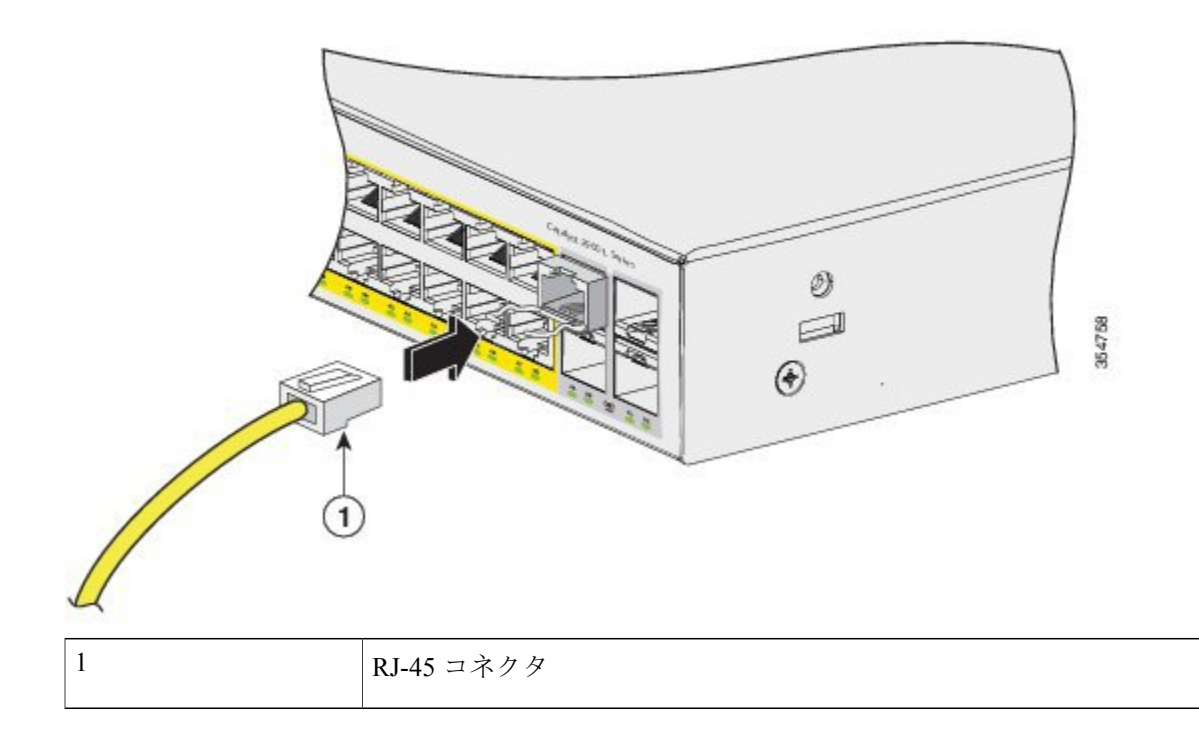

#### **ステップ3** ポートステータス LED を確認します。

・スイッチと他の装置がリンクを確立すると、LED はグリーンに点灯します。

#### Catalyst 2960-L シリーズ 24 ポートおよび 48 ポート スイッチ ハードウェア インストレーション ガイド

- STPがネットワークトポロジを検出し、ループの有無を確認している間、LEDはオレンジに 点灯します。このプロセスには 30 秒ほどかかり、その後、ポート LED はグリーンに点灯し ます。
- •LEDが消灯している場合は、他の装置がオンになっていないか、ケーブルに問題があるか、 または他の装置のアダプタに問題がある可能性があります。
- **ステップ4** 必要に応じて、スイッチまたは他方の装置を再設定し、再起動します。

# 10/100/1000 PoE および PoE+ ポートの接続

各ポートは、IEEE 802.3af および 802.3at(PoE+)に準拠した装置をサポートする PoE 機能を備え ており、Cisco IP Phone や Cisco Aironet アクセス ポイントをサポートするシスコ独自規格の PoE 機能も備えています。

IP Phone またはアクセス ポイントを接続するとき、各ポートが自動的に電力を供給するかどうか を個別に制御することができます。

最新のPoEプランニングツールにアクセスするには、Cisco.comの次のURLから入手できるCisco Power Calculator を利用してください。 http://tools.cisco.com/cpc/launch.jsp

このアプリケーションを利用することで、特定のPoE構成の電源要件を計算することができます。 計算結果には、出力電流、出力電力、およびシステムの熱放散が表示されます。

警告

絶縁されていない金属接点、導体、または端子を Power over Ethernet (PoE) 回路の相互接続に 使用すると、電圧によって感電事故が発生することがあります。危険性を認識しているユーザ または保守担当者だけに立ち入りが制限された場所を除いて、このような相互接続方式を使用 しないでください。立ち入りが制限された場所とは、特殊な工具、錠と鍵、またはその他のセ キュリティ手段を使用しないと入れない場所を意味します。ステートメント 1072

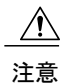

カテゴリ 5e およびカテゴリ 6 のケーブルには、高レベルの静電気が蓄積されることがありま す。必ずケーブルを適切かつ安全な方法でアースしてから、スイッチや他の装置に接続してく ださい。

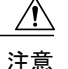

不適合なケーブル配線または装置が原因で、PoEポートに障害が発生している可能性がありま す。必ず規格に適合したケーブル配線で、シスコ独自規格の IP Phone およびワイヤレス アク セスポイントである IEEE 802.3af または 802.3at (PoE+) に準拠した装置に接続してください。 PoE 障害の原因となっているケーブルや装置は取り外す必要があります。

#### 手順

- **ステップ1** ケーブルの一端をスイッチの PoE ポートに接続します。
- ステップ2 接続先装置の RJ-45 コネクタに、ケーブルのもう一方の端を接続します。両方の装置間でリンクが確立されると、ポート LED が点灯します。
  STP がトポロジを検出し、ループの有無を確認している間、ポート LED はオレンジに点灯します。このプロセスには 30 秒ほどかかり、その後、ポート LED はグリーンに点灯します。LED が消灯している場合は、他の装置がオンになっていないか、ケーブルに問題があるか、または他の装置のアダプタに問題がある可能性があります。
- **ステップ3** 必要に応じて、接続先装置を再設定してから再起動します。
- ステップ4 ステップ1~3を繰り返して、各装置を接続します。
  - (注) IEEE 802.3af を完全にはサポートしていない Cisco IP Phone やアクセス ポイントなど、 旧型の受電デバイスの多くは、クロス ケーブルでスイッチに接続すると PoE に対応で きない場合があります。

#### 関連トピック

スイッチのインストレーション後の作業, (26ページ)

# 10/100/1000 ポートの接続

スイッチの10/100/1000ポートの設定は、接続先装置の速度で動作するように変更されます。接続 先のポートが自動ネゴシエーションをサポートしていない場合は、速度およびデュプレックスの パラメータを手動で設定できます。自動ネゴシエーション機能のない装置または手動で速度とデュ プレックスのパラメータが設定されている装置に接続すると、パフォーマンスの低下やリンク障 害が発生することがあります。

最大限のパフォーマンスを実現するためには、次のいずれかの方法でイーサネットポートを設定 してください。

- ・速度とデュプレックスの両方について、ポートに自動ネゴシエーションを実行させます。
- 接続の両側でインターフェイスの速度とデュプレックスに関するパラメータを設定します。

#### 関連トピック

スイッチのインストレーション後の作業, (26ページ)

### Auto-MDIX 接続

スイッチの自動ネゴシエーション機能とAuto-MDIX機能は、デフォルトでイネーブルになっています。

I

自動ネゴシエーション機能を利用すると、接続先装置の速度で動作するようにスイッチポートの 設定が変化します。接続先の装置が自動ネゴシエーションをサポートしていない場合は、スイッ チインターフェイスの速度とデュプレックスのパラメータを手動で設定できます。

Auto-MDIX機能を利用するとスイッチで銅線イーサネット接続に必要なケーブルタイプが検出され、それに応じてインターフェイスが設定されます。

Auto-MDIX がディセーブルの場合、この表のガイドラインを使用して正しいケーブルを選択して ください。

| デバイス                  | クロス ケーブル <sup>2</sup> | ストレート ケーブル |
|-----------------------|-----------------------|------------|
| スイッチとスイッチ             | Yes                   | No         |
| スイッチとハブ               | Yes                   | No         |
| スイッチとコンピュータま<br>たはサーバ | No                    | Yes        |
| スイッチとルータ              | No                    | Yes        |
| スイッチと IP Phone        | No                    | Yes        |

表 2: 推奨イーサネット ケーブル(Auto-MDIX がディセーブルの場合)

2 100BASE-TX と 1000BASE-T のトラフィックでは、カテゴリ 5、カテゴリ 5e、またはカテゴリ 6 の 4 ツイスト ペア ケーブルが必要です。 10BASE-T トラフィックでは、カテゴリ 3 またはカテゴリ 4 のケーブルを使用できます。

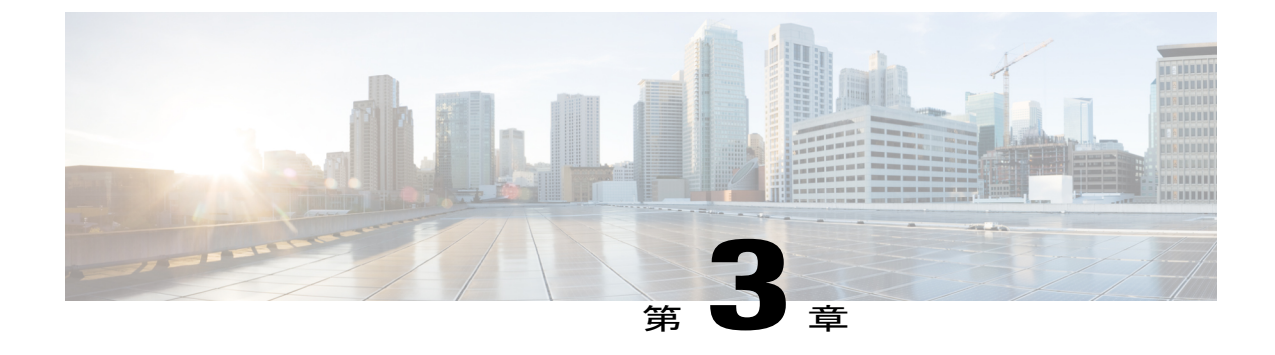

# トラブルシューティング

この章の内容は、次のとおりです。

- 問題の診断, 37 ページ
- スイッチのシリアル番号の確認, 42 ページ

# 問題の診断

前面パネルにあるLEDからは、スイッチのトラブルシューティングに役立つ情報が得られます。 LEDの状態を確認することによって、POST(電源投入時セルフテスト)のエラー、ポートの接続 問題、およびスイッチ全体のパフォーマンスを把握できます。また、Device Manager、CLI、また は SNMP ワークステーションから統計情報を入手することもできます。

## スイッチの POST 結果

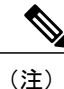

POST エラーは通常、修復不能です。スイッチが POST に失敗した場合は、シスコのテクニカ ルサポート担当者にお問い合わせください。

## スイッチ LED

スイッチを直接操作できる場合は、ポートLEDに表示されているスイッチのトラブルシューティング情報を確認してください。LEDのカラーと意味については、「LED」を参照してください。

### スイッチの接続状態

### 不良または破損したケーブル

ケーブルにわずかでも傷や破損がないか必ず確認してください。物理層の接続に問題がないよう に見えるケーブルでも、配線やコネクタのごくわずかな損傷が原因でパケットが破損することが あります。ポートでパケットエラーが多く発生したり、ポートがフラッピング(リンクの切断お よび接続)を頻繁に繰り返したりする場合は、ケーブルにこのような破損がある場合があります。

- 銅線ケーブルまたは光ファイバケーブルを調べるか、問題のないケーブルに交換します。
- ケーブルコネクタで破損または欠落したピンがないか確認します。
- ・発信元と宛先の間のパッチパネルの接続やメディアコンバータに問題がないことを確認します。可能な場合は、パッチパネルをバイパスするか、故障しているメディアコンバータ (光ファイバ/銅線)を除去します。
- 可能な場合は、ケーブルを他のポートまたはインターフェイスに使用した場合に、問題が発生するかどうかを確認します。

### イーサネット ケーブルと光ファイバケーブル

接続に適した正しいケーブルであることを確認します。

- イーサネットの場合、10 Mb/s UTP 接続にはカテゴリ3の銅線ケーブルを使用します。
   10/100/1000 Mbps 接続には、カテゴリ5、カテゴリ5e、またはカテゴリ6のUTP を使用します。
- ・光ファイバケーブルの場合、使用する距離とポートタイプに適した正しいケーブルであることを確認します。接続先装置の両方のポートが一致しており、同じ符号化方式、光周波数、およびファイバタイプを使用していることを確認します。
- ・銅線接続の場合は、ストレートケーブルを使用すべきところにクロスケーブルが使用されていたり、クロスケーブルを使用すべきところにストレートケーブルが使用されていたりしないかを確認します。スイッチのAuto-MDIXを有効にするか、ケーブルを交換します。

### **Link Status**

両側のリンクが確立されていることを確認します。配線の1本が切れていたり、ポートの1つが シャットダウンしていたりすると、片側ではリンクが確立されていても反対側では確立されてい ない可能性があります。

ポートLEDが点灯していても、ケーブルが正常であるという保証はありません。ケーブルに物理的な圧力がかかり、最低限のレベルで機能している場合もあります。ポートLEDが点灯しない場合は、次のことを確認します。

ケーブルをスイッチから外して、問題のない装置に接続します。

- ケーブルの両端が正しいポートに接続されていることを確認します。
- •両方の装置の電源が入っていることを確認します。
- ・正しいケーブルタイプが使用されていることを確認します。
- 接触不良がないか確認します。完全に接続されているように見えても、そうでないことがあります。ケーブルをいったん外して、接続し直してください。

### 10/100/1000 ポートの接続

ポートが異常を示している場合:

- MODE ボタンを使用して、すべてのポートのステータスを確認します。
- show interfaces 特権 EXEC コマンドを使用して、ポートが errdisable、disabled、または shutdown の状態になっていないかどうかを確認します。必要に応じて、ポートを再度イネーブルにし ます。

### 10/100/1000 PoE+ ポートの接続

PoE ポートに接続された充電デバイスに電力が供給されていない場合:

- MODE ボタンを使用して、すべてのポートの PoE のステータスを確認します。
- show interfaces 特権 EXEC コマンドを使用して、ポートが error-disabled、disabled、または shutdownの状態になっていないかどうかを確認します。必要に応じて、ポートを再度イネー ブルにします。
- スイッチに取り付けられている電源モジュールの電力が、接続先装置の電力要件を満たしていることを確認します。
- 接続先装置に電力を供給するために十分なPoE供給電力があることを確認します。使用可能なPoE供給電力を確認するには、show power inline グローバル コンフィギュレーション コマンドを使用します。
- ケーブルタイプを確認します。IEEE 802.3af がフルサポートされていない Cisco IP Phone や アクセスポイントなどの多くのレガシー装置では、クロスケーブルでスイッチに接続され ている場合にPoEがサポートされない場合があります。このような場合は、クロスケーブル をストレートケーブルに交換してください。

### ∕!∖

注意 不適合なケーブル配線または装置が原因で、PoEポートに障害が発生している 可能性があります。必ず規格に適合したケーブル配線で、シスコ独自規格の IP Phone およびワイヤレス アクセス ポイント、または IEEE 802.3af に準拠し た装置に接続してください。PoE 障害の原因となっているケーブルや装置は取 り外す必要があります。

### SFP モジュール

スイッチには、シスコ製 SFP モジュールだけを使用してください。各シスコ製モジュールには、 セキュリティ情報が符号化されたシリアル EEPROM が組み込まれています。この符号化によっ て、シスコはそのモジュールがスイッチの要件を満たしているかどうかを識別し、検証できます。

- SFP モジュールを調査します。疑わしい SFP モジュールを故障していないことがわかっているモジュールに交換します。モジュールが使用するプラットフォームでサポートされていることを確認します。(Cisco.comにあるスイッチのリリースノートに、スイッチがサポートする SFP モジュールの一覧が示されています)。
- show interfaces 特権 EXEC コマンドを使用して、ポートまたはモジュールが error-disabled、 disabled、またはshutdownの状態になっていないかどうかを確認します。必要に応じて、ポートを再度イネーブルにします。
- すべての光ファイバがクリーンな状態で安全に接続されていることを確認します。

### インターフェイスの設定

インターフェイスがディセーブルになっていないか、電源がオフになっていないかを確認してく ださい。リンクの片側でインターフェイスを手動でシャットダウンした場合は、そのインターフェ イスが再度イネーブルにされるまで復活しません。show interfaces イネーブル EXEC コマンドを 使用して、インターフェイスが error-disabled、disabled、または shutdown の状態になっていないか どうかを確認します。必要に応じて、インターフェイスを再度イネーブルにします。

### エンド デバイスへの ping

pingを使用して、最初は直接接続されているスイッチから始めて、接続できない原因となっている箇所を突き止めるまで、ポートごと、インターフェイスごと、トランクごとに段階的にさかの ぼって調べます。各スイッチの連想メモリ(CAM)テーブル内に、エンドデバイスのMACアドレスが存在していることを確認します。

### スパニングツリーのループ

スパニングツリープロトコル (STP) にループが発生すると、重大なパフォーマンス上の問題が 引き起こされ、その状況がポートやインターフェイスの問題のように見えることがあります。

ループは、単方向リンクによって引き起こされることがあります。これは、スイッチが送信した トラフィックをネイバーが受信しているものの、スイッチはネイバーから送信されたトラフィッ クを受信していないときに発生します。光ファイバケーブルの断線、その他のケーブル接続の問 題、またはポートの問題が原因になることがあります。

スイッチで単方向リンク検出(UDLD)をイネーブルにすると、単方向リンク問題の特定に役立 ちます。

### スイッチのパフォーマンス

### 速度、デュプレックス、および自動ネゴシエーション

ポートの統計情報に、アライメントエラー、フレームチェックシーケンス(FCS)、またはレイ トコリジョンエラーが大量に表示される場合は、速度またはデュプレックス設定の不一致を示し ていることがあります。

2台のスイッチ間、スイッチとルータ間、またはスイッチとワークステーション/サーバ間でデュ プレックスと速度の設定が一致しない場合は、速度とデュプレックスに共通の問題が発生します。 この不一致は、速度およびデュプレックスを手動で設定した場合や、2台の装置間における自動 ネゴシエーションの問題が原因となることがあります。

スイッチのパフォーマンスを最大限に引き出してリンクを保証するには、次のいずれかのガイド ラインに従ってデュプレックスまたは速度の設定を変更してください。

- ・速度とデュプレックスの両方について、両方のポートで自動ネゴシエーションを実行させます。
- 接続の両端でインターフェイスの速度とデュプレックスのパラメータを手動で設定します。
- リモートデバイスが自動ネゴシエートしない場合は、2つのポートのデュプレックス設定を 同じにします。速度パラメータは、接続先ポートが自動ネゴシエーションを実行しない場合 でも自動的に調整されます。

### 自動ネゴシエーションと NIC

スイッチとサードパーティ製ネットワーク インターフェイス カード (NIC) 間で問題が発生する 場合があります。デフォルトで、スイッチ ポートとインターフェイスは自動ネゴシエートしま す。一般的にはラップトップ コンピュータやその他の装置も自動ネゴシエーションに設定されて いますが、それでも自動ネゴシエーションの問題が発生することがあります。

自動ネゴシエーションの問題をトラブルシューティングする場合は、接続の両側で手動設定を試 してください。手動設定を行っても問題が解決しない場合は、NICのファームウェアやソフトウェ アに問題がある可能性があります。その場合は、NICドライバを最新バージョンにアップグレー ドして問題を解決してください。

### ケーブル接続の距離

ポート統計情報に、過剰なFCS、レイトコリジョン、またはアライメントエラーが示されている 場合は、スイッチから接続先の装置までのケーブル長が推奨ガイドラインに従っていることを確 認してください。

# スイッチのシリアル番号の確認

シスコのテクニカル サポートに連絡する場合は、スイッチのシリアル番号が必要です。show version 特権 EXEC コマンドを使用して、スイッチのシリアル番号を確認することもできます。

図 22:シリアル番号の場所

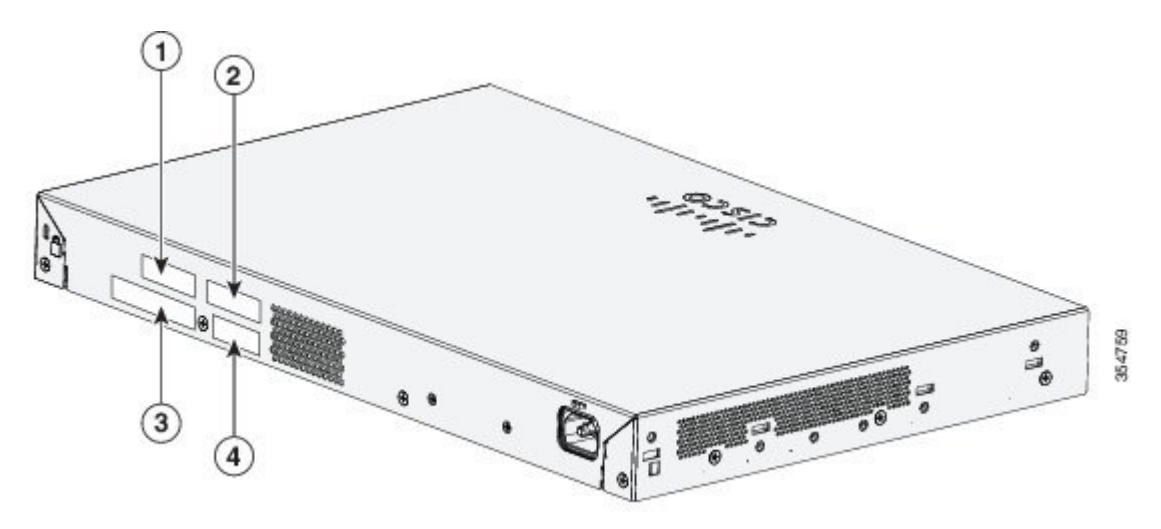

| 1 | MAC アドレス | 3 | PID 番号 |
|---|----------|---|--------|
| 2 | CLEI コード | 4 | シリアル番号 |

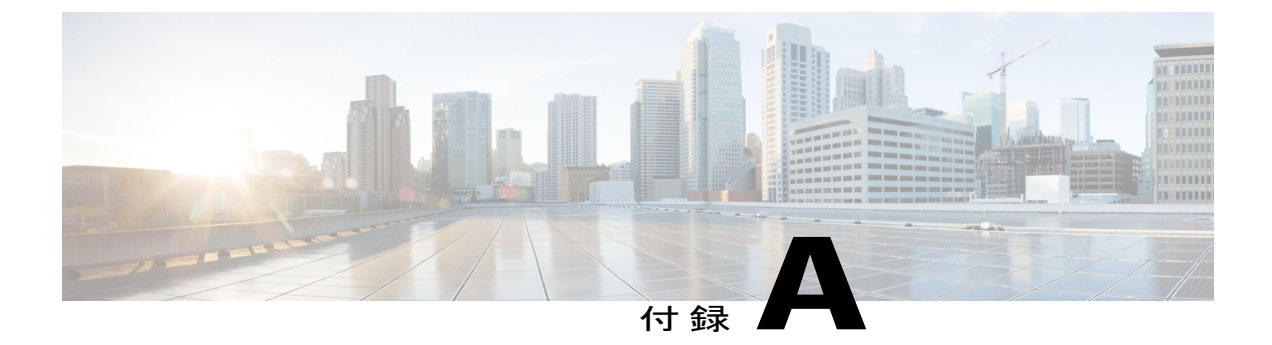

# 技術仕様

この付録の内容は、次のとおりです。

- 物理仕様, 43 ページ
- 環境仕様, 44 ページ
- 電力要件, 44 ページ
- PoE 電力消費, 45 ページ

# 物理仕様

I

| 形状                 |                                                                                                    |
|--------------------|----------------------------------------------------------------------------------------------------|
| 重量                 | <ul> <li>• 6.61 ポンド (3.0 kg) (Cisco Catalyst 2960L-24TS-LL)</li> <li>• 7.63 ポンド (3.46 kg) (Cisco Catalyst 2960L-24PS-LL)</li> <li>• 7.21 ポンド (3.27 kg) (Cisco Catalyst 2960L-48TS-LL)</li> <li>• 10 25 ポンド (4.65 kg) (Cisco Catalyst 2960L 48PS LL)</li> </ul> |
| 寸法(高さ x 奥行<br>x 幅) | • 1.73 x 9.45 x 17.5 インチ (4.4 x 24 x 44.5 cm) (Cisco Catalyst 2960L-24TS-LL)                                                                                                    |
|                    | ・1.73 x 10.45 x 17.5 インチ(4.4 x 26.5 x 44.5 cm)(Cisco Catalyst<br>2960L-24PS-LL)                                                                                                    |
|                    | • 1.73 x 9.45 x 17.5 インチ (4.4 x 24 x 44.5 cm) (Cisco Catalyst 2960L-48TS-LL)                                                                                                    |
|                    | • 1.73 x 11.5 x 17.5 インチ (4.4 x 29.2 x 44.5 cm) (Cisco Catalyst 2960L-48PS-LL)                                                                                                    |

# 環境仕様

| 環境条件       |                                            |
|------------|--------------------------------------------|
| 動作温度       | 最大 5,000 フィート(1500 m)で-5~45°C(23~113°F)    |
| 2          | 最大10,000フィート(3000m)で-5~40°C(23~104°F)      |
| 保管温度       | 最大15,000フィート (4500m) で-13~158°F (-25~70°C) |
| 動作時の相対湿度   | 5~90%(結露しないこと)                             |
| ストレージの相対湿度 | 5~95% (結露しないこと)                            |
| 保管時の高度     | 最大 15,000 フィート(4500 m)                     |

<sup>3</sup> コールドスタートの最低周囲温度は0℃(32°F)

- ・GLC-T SFP モジュールを搭載して上記のスイッチを使用する場合の温度制限は以下のとおりです。
  - 。最大 5000 フィート、動作温度が 40℃ を超えないこと。
  - 。最大10000 フィート、動作温度が35℃を超えないこと。

# 電力要件

| 電力要件    |                                                                      |
|---------|----------------------------------------------------------------------|
| AC 入力電圧 | AC 110 ~ 220 V (オートレンジング)                                            |
|         | • 0.20 $\sim$ 0.33 A, 50 $\sim$ 60 Hz (Cisco Catalyst 2960L-24TS-LL) |
|         | • 0.21 $\sim$ 0.26 A, 50 $\sim$ 60 Hz (Cisco Catalyst 2960L-24PS-LL) |
|         | • 0.29 $\sim$ 0.48 A, 50 $\sim$ 60 Hz (Cisco Catalyst 2960L-48TS-LL) |
|         | • 0.37 $\sim$ 0.64 A, 50 $\sim$ 60 Hz (Cisco Catalyst 2960L-48PS-LL) |
|         |                                                                      |

| 電力定格 | • 0.06 KVA (Cisco Catalyst 2960L-24TS-LL) |
|------|-------------------------------------------|
|      | • 0.24 KVA (Cisco Catalyst 2960L-24PS-LL) |
|      | • 0.09 KVA (Cisco Catalyst 2960L-48TS-LL) |
|      | • 0.48 KVA (Cisco Catalyst 2960L-48PS-LL) |
|      |                                           |

# PoE 電力消費

I

| スイッチ                            | <b>PoE</b> を使用しな<br>い場合の消費 | <b>PoE</b> を使用する<br>場合の消費 | 使用可能な <b>PoE</b> | ( <b>BTU/</b> 時の最大<br>電源ワット数) |
|---------------------------------|----------------------------|---------------------------|------------------|-------------------------------|
| Cisco Catalyst<br>2960L-24TS-LL | 26 W                       | 該当なし                      | 該当なし             | 24.11                         |
| Cisco Catalyst<br>2960L-24PS-LL | 33W                        | 246W                      | 195W             | 233.71                        |
| Cisco Catalyst<br>2960L-48TS-LL | 44W                        | 該当なし                      | 該当なし             | 44.1                          |
| Cisco Catalyst<br>2960L-48PS-LL | 83W                        | 496W                      | 370 W            | 465.8                         |

#### Catalyst 2960-L シリーズ 24 ポートおよび 48 ポート スイッチ ハードウェア インストレーション ガイド

٦

Catalyst 2960-L シリーズ 24 ポートおよび 48 ポート スイッチ ハードウェア インストレーション ガイ

ド

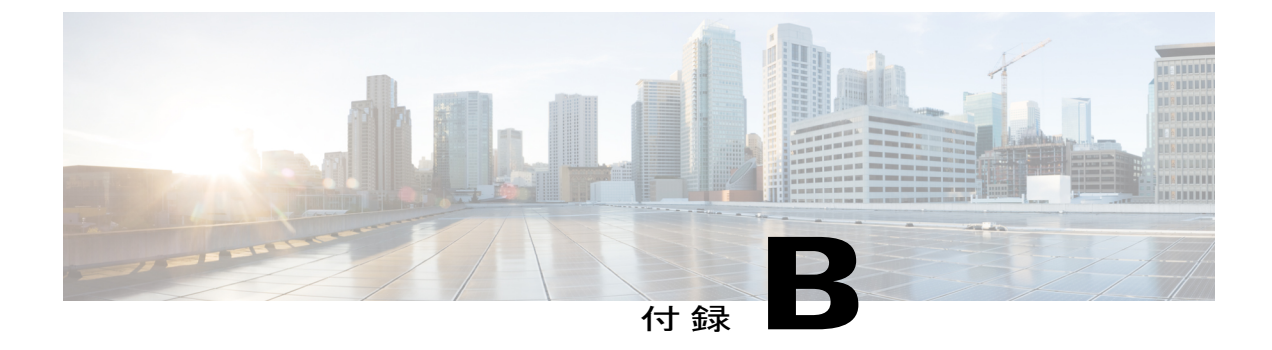

# コネクタおよびケーブルの仕様

この付録の内容は、次のとおりです。

- ・ コネクタの仕様, 47 ページ
- ケーブルおよびアダプタ, 49 ページ

# コネクタの仕様

I

## **10/100/1000** ポート(PoE を含む)

すべての 10/100/1000 ポートは、標準の RJ-45 コネクタとイーサネット ピン割り当てを使用します。

図 23: 10/100/1000 ポートのピン割り当て

| Pin | Label | 12345678 |
|-----|-------|----------|
| 1   | TP0+  |          |
| 2   | TPo-  |          |
| 3   | TP1+  |          |
| 4   | TP2+  |          |
| 5   | TP2-  |          |
| 6   | TP1-  |          |
| 7   | TP3+  |          |
| 8   | TP3-  |          |

1

## SFP モジュールのコネクタ

図 24: デュプレックス LC ケーブル コネクタ

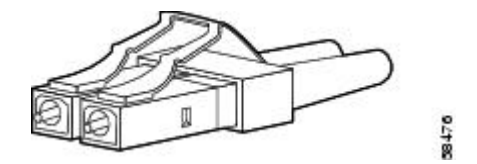

図 25:シンプレックス LC ケーブル コネクタ

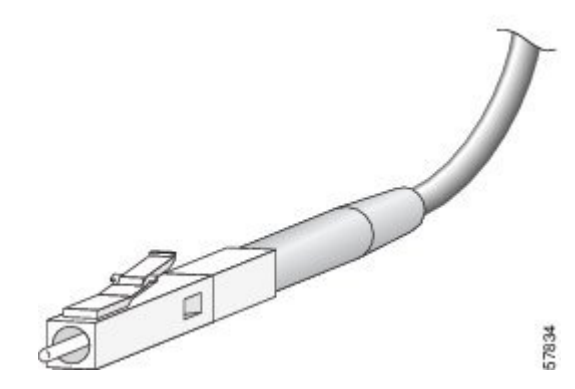

図 26: 銅線 SFP モジュールの LC コネクタ

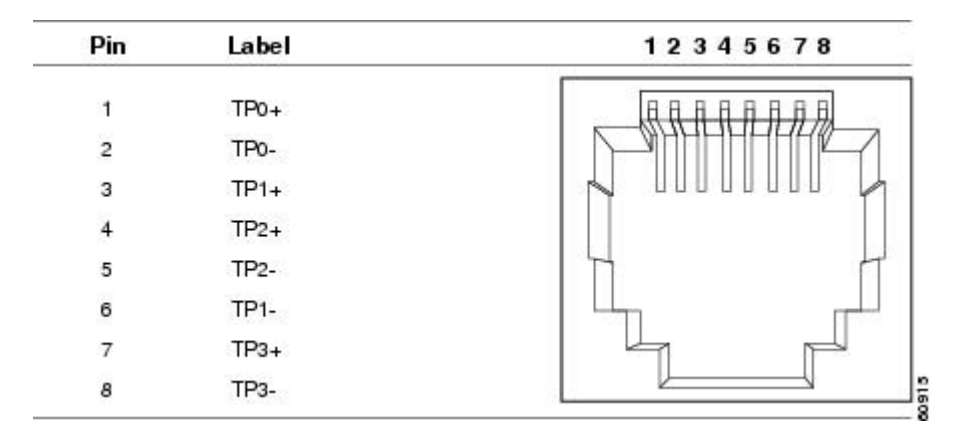

Ч

# ケーブルおよびアダプタ

## SFP モジュール ケーブル

I

ケーブル配線の仕様については、次のドキュメントを参照してください:

Cisco SFP Transceiver Module Installation Notes

各ポートはケーブルの反対側の波長仕様と一致させる必要があります。また、ケーブルは規定の ケーブル長を超えないものとします。銅線 1000BASE-T SFP モジュール トランシーバは、カテゴ リ5の標準4ツイストペアケーブルを使用します。最大ケーブル長は 328 フィート(100 m)で す。

## ケーブルのピン割り当て

図 27:4ツイストペア ストレート ケーブルの配線

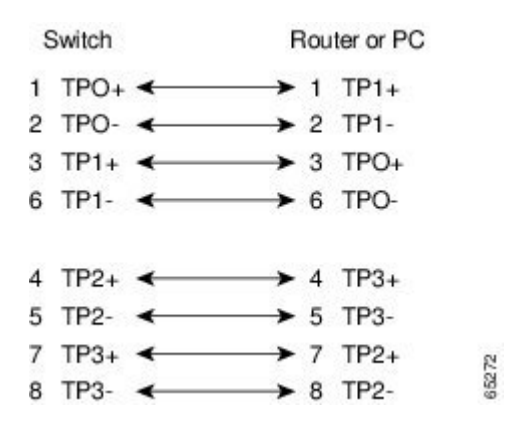

図 28:4 対のツイストペア セミクロス ケーブルの配線

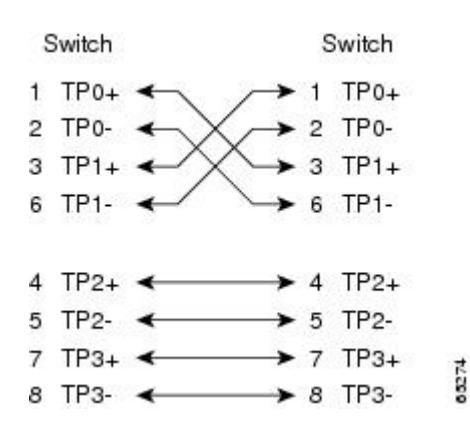

図 29:2対のツイストペアストレート ケーブルの構造

Switch Router or PC

- 3 TD+ -----> 3 RD+
- 6 TD- → 6 RD-
- 1 RD+ ← 1 TD+ 8 2 RD- ← 2 TD- 8

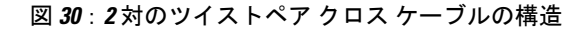

Ľ

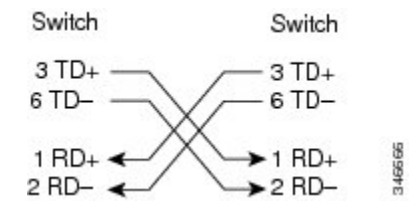

#### クロス ケーブルの識別

ケーブル両端のモジュラプラグを比較すると、クロスケーブルかどうかを識別できます。タブを 裏側にして、ケーブルの両端を並べます。クロスケーブルは、左側プラグの外側のピンに接続さ れたワイヤと、右側プラグの内側のピンに接続されたワイヤが別の色になっています。

図 31: クロス ケーブルの識別

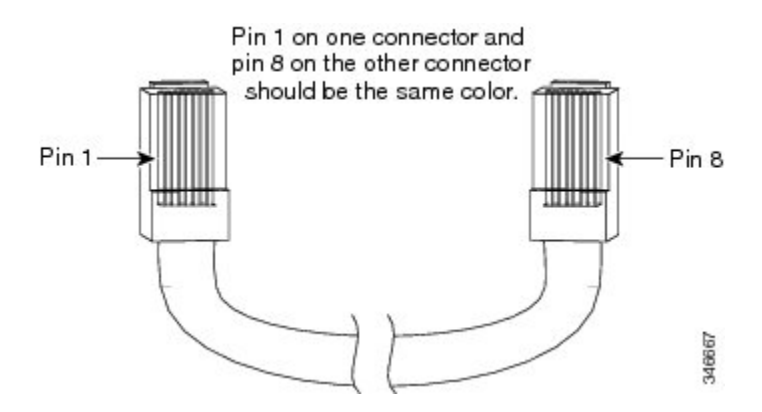

## コンソール ポート アダプタのピン割り当て

RS-232 コンソール ポートでは 8 ピン RJ-45 コネクタを使用します。RJ-45/DB-9 アダプタ ケーブ ルを使用して、スイッチのコンソールポートとコンソール PCを接続します。スイッチのコンソー ル ポートを端末に接続する場合は、RJ-45/DB-25 メス DTE アダプタが必要です。

表 3: DB-9 アダプタを使用したコンソール ポート信号

| スイッチ コンソール ポート<br>(DTE) | <b>RJ-45 to DB-9</b> ターミナル アダプタ | コンソール 装置 |
|-------------------------|---------------------------------|----------|
| 信号                      | DB-9 ピン                         | 信号       |
| RTS                     | 8                               | CTS      |
| DTR                     | 6                               | DSR      |
| TxD                     | 2                               | RxD      |
| GND                     | 5                               | GND      |

| スイッチ コンソール ポート<br>( <b>DTE</b> ) | RJ-45 to DB-9 ターミナル アダプタ | コンソール 装置 |
|----------------------------------|--------------------------|----------|
| 信号                               | DB-9 ピン                  | 信号       |
| GND                              | 5                        | GND      |
| RxD                              | 3                        | TxD      |
| DSR                              | 4                        | DTR      |
| CTS                              | 7                        | RTS      |

### 表 4: DB-25 アダプタを使用したコンソール ポート信号

| スイッチコンソールポート( <b>DTE</b> ) | RJ-45 to DB-25 ターミナル アダプタ | コンソール 装置 |
|----------------------------|---------------------------|----------|
| 信号                         | <b>DB-25</b> ピン           | 信号       |
| RTS                        | 5                         | CTS      |
| DTR                        | 6                         | DSR      |
| TxD                        | 3                         | RxD      |
| GND                        | 7                         | GND      |
| GND                        | 7                         | GND      |
| RxD                        | 2                         | TxD      |
| DSR                        | 20                        | DTR      |
| CTS                        | 4                         | RTS      |

ド

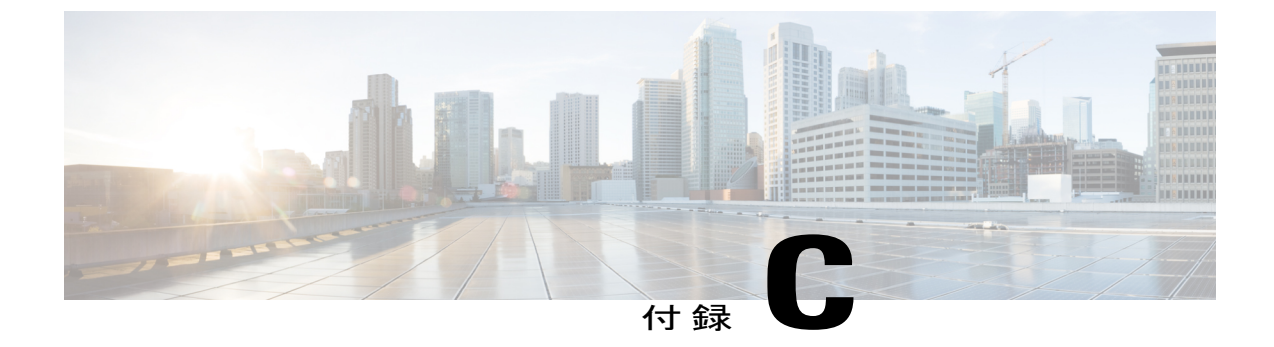

# スイッチの設定

この付録の内容は、次のとおりです。

- 構成セットアップ ウィザードを使用したスイッチの設定, 53 ページ
- CLIを使用したスイッチの設定, 54 ページ

# 構成セットアップウィザードを使用したスイッチの設定

## クイック セットアップ:構成セットアップ ウィザードへのアクセス

スイッチの初回セットアップ時は、構成セットアップウィザードを使用して初期IP情報を入力します。これによって、スイッチをローカルルータおよびインターネットに接続できるようになります。その後、そのIPアドレスでスイッチにアクセスし、その他の設定を実行できるようになります。

#### 手順

- ステップ1 デバイスがスイッチに接続されていないことを確認します。初期状態では、スイッチはDHCPサーバとして機能します。PC に静的な IP アドレスが設定されている場合は、セットアップを開始する前に PC の 設定を DHCP を一時使用するように変更します。
- ステップ2 POST が完了したことを確認します。この場合、STAT LED がグリーンに点灯します。スイッチが POST に失敗すると、STAT LED がオレンジに変わります。
- **ステップ3** Mode ボタンを押したまま3秒待ちます。Mode ボタンの上にあるすべてのLED がグリーンに点灯 したら、すぐに Mode ボタンを放します。
  - (注) LED がグリーンに変わった後に Mode ボタンを押し続けると、セットアップモードが 終了します。

- **ステップ4** カテゴリ5のストレートイーサネットケーブル(付属していません)を、スイッチの前面パネルの10/100/1000 イーサネット ポートおよび PC のイーサネット ポートに接続します。
- **ステップ5** 両方のイーサネット ポートの LED がグリーンに点灯していることを確認します。
- ステップ6 30秒間待機します。
- **ステップ7** PC で Web ブラウザを起動します。Web ブラウザに IP アドレス 10.0.0.1 または 10.0.0.3 を入力し ます。Google Chrome または Mozilla FireFox を使用することをお勧めします。
- ステップ8 デフォルトのクレデンシャル(ユーザ名:cisco、パスワード:cisco)を入力し、Enterを押します。

構成セットアップ ウィザードが表示されます。

## 構成セットアップ ウィザードの完了

構成セットアップウィザードを完了することで、トラフィックがネットワークを通過できるよう にするために必要な最小構成でデバイスをセットアップすることができます。これを実現するに は、構成セットアップウィザードを進めながら次のセットアップタスクを完了する必要がありま す。

- ・デバイスの基本設定
- ・インターフェイス
- レイヤ3設定
- 高度なデバイス設定

構成セットアップウィザードの完了に関連する構成手順の詳細については、『User Guide for Cisco Configuration Professional for Catalyst』を参照してください。

# CLIを使用したスイッチの設定

## コンソール ポート経由での CLI のアクセス

スイッチの RJ-45 コンソール ポートまたは USB コンソール ポートを PC またはワークステーションに接続し、端末エミュレーション ソフトウェアを通じてスイッチにアクセスすることにより、 設定済みスイッチ、または未設定のスイッチ上で CLI にアクセスできます。

### RJ-45 コンソール ポートの接続

#### 手順

- **ステップ1** RJ-45/DB-9 アダプタ ケーブルを PC の9 ピン シリアル ポートに接続します。ケーブルのもう一方の端をスイッチのコンソール ポートに接続します。
- ステップ2 PC または端末上で端末エミュレーション ソフトウェアを起動します。このプログラム(その多 くは、HyperTerminal や ProcommPlus などの PC アプリケーション)は、使用可能な PC または端 末とスイッチの間の通信を確立します。
- **ステップ3** コンソール ポートのデフォルト特性に合わせて、PC または端末のボーレートおよびキャラクタ フォーマットを次のように設定します。
  - ・9600 ボー
  - •8データビット
  - •1ストップビット
  - •パリティなし
  - ・なし (フロー制御)
- **ステップ4** スイッチのクイック スタート ガイドを参照して、スイッチの電源を入れます。
- ステップ5 PCまたは端末にブートローダシーケンスが表示されます。Enterを押してセットアッププロンプトを表示します。

### USB コンソール ポートの接続

#### 手順

ステップ1 スイッチの USB コンソール ポートを Windows ベースの PC に最初に接続するときは、USB ドライバをインストールします。Cisco Microsoft Windows USB デバイス ドライバのインストール,(56 ページ)を参照してください。

#### 図 32: スイッチへの USB コンソール ケーブルの接続

- **ステップ2** USB ケーブルを PC の USB ポートに接続します。ケーブルのもう一方の端をスイッチのミニB(5 ピン コネクタ) USB コンソール ポートに接続します。
- **ステップ3** PC または端末上で端末エミュレーション ソフトウェアを起動します。このプログラム(その多 くは、HyperTerminal や ProcommPlus などの PC アプリケーション)は、使用可能な PC または端 末とスイッチの間の通信を確立します。
- **ステップ4** コンソール ポートのデフォルト特性に合わせて、PC または端末のボーレートおよびキャラクタ フォーマットを次のように設定します。
  - ・9600 ボー
  - ・8 データビット
  - •1ストップビット
  - ・パリティなし
  - ・なし (フロー制御)
- **ステップ5** スイッチのクイック スタート ガイドを参照して、スイッチの電源を入れます。
- **ステップ6** PC または端末にブートローダ シーケンスが表示されます。Enter を押してセットアッププロンプトを表示します。セットアッププログラムの手順に従います。

## Cisco Microsoft Windows USB デバイス ドライバのインストール

Microsoft Windows ベースの PC をスイッチの USB コンソール ポートに最初に接続するときに、 USB デバイス ドライバをインストールする必要があります。

- Cisco Microsoft Windows XP USB ドライバのインストール
- Cisco Microsoft Windows 2000 USB ドライバのインストール
- Cisco Microsoft Windows Vista および Windows 7 USB ドライバのインストール

### Cisco Microsoft Windows XP USB ドライバのインストール

|               | 手順                                                                                                    |
|---------------|----------------------------------------------------------------------------------------------------|
| ステップ1         | Cisco.com の Web サイトから Cisco USB コンソール ドライバ ファイルを入手し、解凍します。                                                                                                    |
|               | <ul><li>(注) スイッチソフトウェアのダウンロード用のCisco.comサイトから、ドライバファイルを<br/>ダウンロードできます。</li></ul>                                                                              |
| ステップ <b>2</b> | 32 ビット Windows XP を使用している場合は、Windows_32 フォルダ内の setup.exe ファイルをダ<br>ブルクリックします。64 ビット Windows XP を使用している場合は、Windows_64 フォルダ内の<br>setup(x64).exe ファイルをダブルクリックします。 |
| ステップ <b>3</b> | Cisco Virtual Com InstallShield Wizard が起動します。                                                                                                    |
| ステップ4         | [Ready to Install the Program] ウィンドウが表示されます。[Install] をクリックします。                                                                                                |
| ステップ5         | [InstallShield Wizard Completed] ウィンドウが表示されます。[Finish] をクリックします。                                                                                               |
| ステップ6         | USB ケーブルを、PC とスイッチのコンソール ポートに接続します。USB コンソール ポートの<br>LED がグリーンで点灯し、Found New Hardware ウィザードが表示されます。指示に従って、ドラ<br>イバのインストールを完了します。                               |

### **Cisco Microsoft Windows 2000 USB** ドライバのインストール

### 手順

I

| ステップ1         | Cisco.com の Web サイトから Cisco USB コンソール ドライバ ファイルを入手し、解凍します。                                                   |
|---------------|----------------------------------------------------------------------------------------------------|
|               | (注) スイッチソフトウェアのダウンロード用のCisco.comサイトから、ドライバファイルを<br>ダウンロードできます。                                               |
| ステップ <b>2</b> | setup.exe ファイルをダブルクリックします。                                                                                   |
| ステップ <b>3</b> | Cisco Virtual Com InstallShield Wizard が起動します。[Next] をクリックします。                                               |
| ステップ4         | [Ready to Install the Program] ウィンドウが表示されます。[Install] をクリックします。                                              |
| ステップ5         | [InstallShield Wizard Completed] ウィンドウが表示されます。[Finish] をクリックします。                                             |
| ステップ6         | USB ケーブルを、PC とスイッチのコンソール ポートに接続します。USB コンソール ポートの<br>LED がグリーンで点灯し、Found New Hardware ウィザードが表示されます。指示に従って、ドラ |
|               | イバのインストールを完了します。                                                                                             |

### **Cisco Microsoft Windows Vista** および **Windows 7 USB** ドライバのインストール

|               | 手順                                                                                                    |
|---------------|----------------------------------------------------------------------------------------------------|
| ステップ1         | Cisco.com の Web サイトから Cisco USB コンソール ドライバ ファイルを入手し、解凍します。                                                                                                    |
|               | <ul><li>(注) スイッチソフトウェアのダウンロード用のCisco.comサイトから、ドライバファイルを<br/>ダウンロードできます。</li></ul>                                                                                                    |
| ステップ <b>2</b> | 32 ビット Windows Vista または Windows 7 を使用している場合は、Windows_32 フォルダの setup.exe<br>ファイルをダブルクリックします。64 ビット Windows Vista または Windows 7 を使用している場<br>合は、Windows_64 フォルダの setup(x64).exe ファイルをダブルクリックします。 |
| ステップ <b>3</b> | Cisco Virtual Com InstallShield Wizard が起動します。[Next] をクリックします。                                                                                                    |
| ステップ4         | [Ready to Install the Program] ウィンドウが表示されます。[Install] をクリックします。                                                                                                    |
|               | (注) User Account Control 警告が表示された場合は、[Allow - I trust this program] をクリックして先に進みます。                                                                                                    |
| ステップ5         | [InstallShield Wizard Completed] ウィンドウが表示されます。[Finish] をクリックします。                                                                                                    |
| ステップ6         | USB ケーブルを、PC とスイッチのコンソール ポートに接続します。USB コンソール ポートの<br>LED がグリーンで点灯し、Found New Hardware ウィザードが表示されます。指示に従って、ドラ<br>イバのインストールを完了します。                                                               |

## Cisco Microsoft Windows USB ドライバのアンインストール

### Cisco Microsoft Windows XP および 2000 USB ドライバのアンインストール

Windows の Add or Remove Programs ユーティリティ、または setup.exe ファイルを使用します。

Setup.exe プログラムの使用

### はじめる前に

ドライバをアンインストールする前に、スイッチとコンソール端末を切り離します。

### 手順

| ステップ1         | 32 ビット Windows の場合は setup.exe を、64 ビット Windows の場合は setup(x64).exe を実行しま         |
|---------------|----------------------------------------------------------------------------------|
|               | す。[Next] をクリックします。                                                               |
| ステップ <b>2</b> | Cisco Virtual Com の InstallShield Wizard が表示されます。[Next] をクリックします。                |
| ステップ <b>3</b> | [Program Maintenance] ウィンドウが表示されたら、[Remove] オプション ボタンを選択します。<br>[Next] をクリックします。 |
| ステップ4         | [Remove the Program] ウィンドウが表示されたら、[Remove] をクリックします。                             |
| ステップ5         | [InstallShield Wizard Completed] ウィンドウが表示されたら、[Finish] をクリックします。                 |

#### Add or Remove Programs ユーティリティの使用

#### はじめる前に

ドライバをアンインストールする前に、スイッチとコンソール端末を切り離します。

### 手順

- ステップ1 [Start] > [Control Panel] > [Add or Remove Programs] の順にクリックします。
- **ステップ2** [Cisco Virtual Com] までスクロールして [Remove] をクリックします。
- ステップ3 [Program Maintenance] ウィンドウが表示されたら、[Remove] オプション ボタンを選択します。 [Next] をクリックします。

### Cisco Microsoft Windows Vista および Windows 7 USB ドライバのアンインストール

### はじめる前に

ドライバをアンインストールする前に、スイッチとコンソール端末を切り離します。

### 手順

- ステップ1 32 ビット Windows の場合は setup.exe を、64 ビット Windows の場合は setup(x64).exe を実行しま す。[Next] をクリックします。
- ステップ2 Cisco Virtual Com の InstallShield Wizard が表示されます。[Next] をクリックします。
- ステップ3 [Program Maintenance] ウィンドウが表示されたら、[Remove] オプション ボタンを選択します。 [Next] をクリックします。
- ステップ4 [Remove the Program] ウィンドウが表示されたら、[Remove] をクリックします。

- (注) User Account Control 警告が表示された場合は、[Allow I trust this program] をクリックして先に進みます。
- ステップ5 [InstallShield Wizard Completed] ウィンドウが表示されたら、[Finish] をクリックします。

К